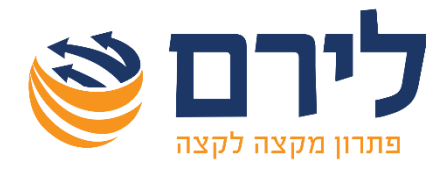

### חוברת הדרכה

# הנה"ח חד צידית

### המערכת המתקדמת והטובה ביותר עבור מייצגים ורואי חשבון בישראל

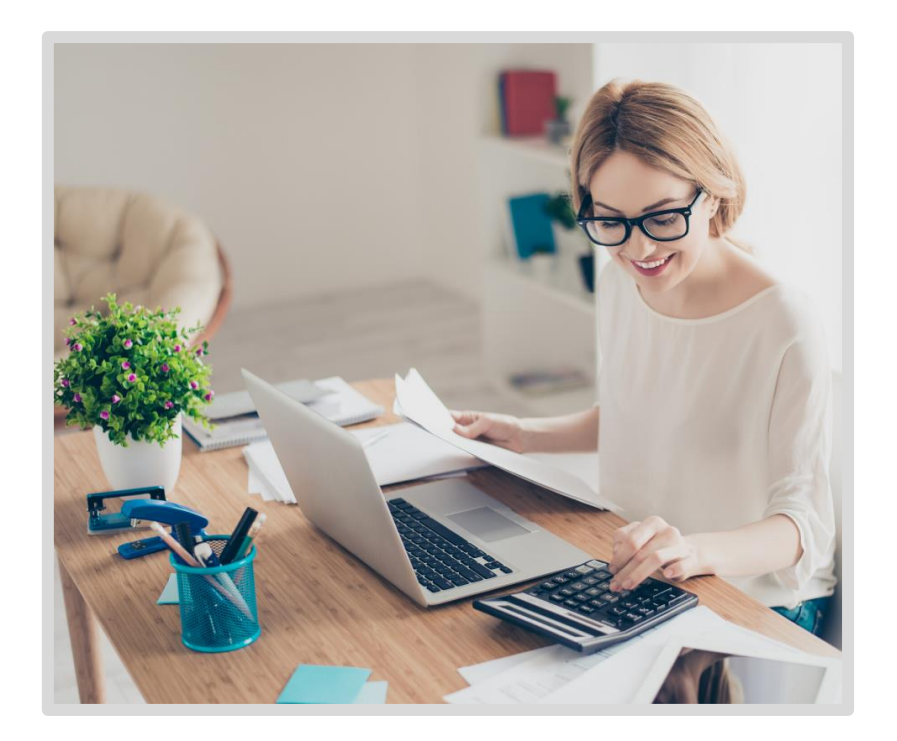

כל הזכויות שמורות ללירם תוכנות פיננסיות בע"מ הבנים 14 כניסה ב', הוד השרון, 4526823 | טלפון: 09-7624444 | פקס: 073-2454488 <u>marketing@liram.com | www.liram.com</u>

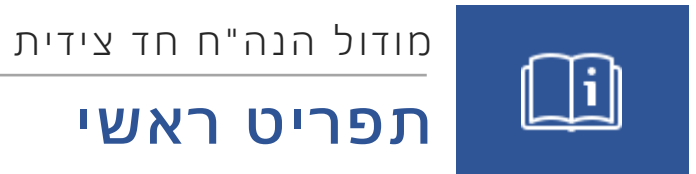

### תוכן עניינים

| 2  | עסק/נישום      |
|----|----------------|
| 7  | חשבונות        |
| 12 | קליטה          |
| 20 | דוחות          |
| 28 | דוחות תקופתיים |
| 35 | ממשקים         |
| 40 | הגדרות         |

### עסק/נישום

#### <u>רשימת העסקים</u>

בכניסה לתוכנה נוכל לראות את המסך הראשי:

|               | ก"อเอ   | ביקורת         | מסמנים         | שיקים | ימניהול ניר          | ל משרד שנ           | עסק תנועה בהנאה - | חוגים לגיל שמ | • 2020 o |        |            |      |   |
|---------------|---------|----------------|----------------|-------|----------------------|---------------------|-------------------|---------------|----------|--------|------------|------|---|
| -             | רשמת ו  | 090            |                |       |                      |                     |                   |               |          |        |            |      |   |
|               | ×11.    | + א<br>חדש עדו | . ×<br>אן מחקי | 105   | <u>אא</u><br>נישומים | 🖂<br>הגדרת משתמש עק |                   |               |          |        |            |      |   |
| Π             | גרור שד | ה לקביעת       | קבוצח          |       |                      |                     |                   |               |          |        |            |      |   |
| <u>.</u>      | שם ענ   | P              |                |       |                      | עוסק מורשה/מספר עסק |                   | עובד אחראי    |          | שותף ע | יטבד הנה"ח | פעפל |   |
| ö             |         |                |                |       |                      |                     |                   |               |          |        |            | 1    |   |
|               | ב.ש     | ן ייעוץ וחשב.  | ומאות בע"מ     |       |                      | 511039844           | 1                 | ישת מנהל      |          |        |            | 1    | × |
| 1             | e.a 😐   | ן ייעוץ וחשב.  | ונאות בע"מ     | UTB   |                      | 511039844           |                   | undefined     |          |        |            | 1    | 2 |
|               | איל 🗉   | רון-חלוקת      | יתונים         |       |                      | 53436630            |                   | undefined     |          |        |            | 1    | × |
| $\mathcal{O}$ | י"ו 🗉   | ישראל צביא     | 7              |       |                      | 8835977             |                   | undefined     |          |        |            | 1    | 2 |
|               | ριρ 🗉 👘 | ሳ01            |                |       |                      | 313092868           | 1                 | רן דוגמתי     |          |        |            | 1    | × |
|               | נחונ 🗉  | יחן חאה        | ושבון          |       |                      | 58216177            |                   | undefined     |          |        |            | 1    | 2 |
| ా             | מלו 🗉   | יק קריסטינה    |                |       |                      | 313921793           | 1                 | רן דוגמתי     |          |        |            | 1    | × |
| _             | ים מיכ  | ה מערכות מ     | 0              |       |                      | 300827029           | 1                 | ישת מנהל      |          |        |            | 1    |   |
| Ec            | ion 🗉 4 | наскана        | וגים לגיל ה    | r     |                      | 37362647            |                   |               |          |        |            |      |   |
| ŝ             |         |                |                |       |                      |                     |                   |               |          |        |            |      |   |

במסך הראשי תוצג רשימת העסקים הקיימים במערכת. אפשר לחפש עסק לפי כל אחד מהפרמטרים המוגדרים בעמודות בראש המסך.

עבור כל עסק, נוכל לפתוח את רשימת התיקים של העסק בלחיצה על **סימן ה**+ ליד שם העסק, או לבחור את העסק והתיק עליו נרצה לעבוד מתיבת הגלילה שלמעלה.

שם עסק **חוברת חד צידית** • שנת מס 2020 •

כפתורי הפעולה העליונים במסך הראשי:

| 88      | 0     | +   | •    |
|---------|-------|-----|------|
| נישומים | עדכון | חדש | יצוא |

- יצוא יצוא רשימת העסקים על פי הסינונים שהוגדרו
  - חדש הקמת עסק חדש
  - **עדכון** כניסה לעדכון פרטי עסק קיים
- נישומים פתיחת לשונית רשימת נישומים. מסך זה כולל הוספה, הגדרה ועדכון פרטי נישומים.

בלחיצה על סימן שלוש הנקודות שבצד שמאל, נוכל לפתוח הגדרות סינונים שיופעלו על רשימת העסקים. אפשר לסנן שם את העסקים והתיקים שיוצגו לפי **שנת המס**, **סוג מע"מ** (דיווח חודשי או דו חודשי), **סוג התיק** (ללקוחות שיש להם יותר ממודול אחד, אפשר לסנן ולהציג רק את התיקים של הנהלת חשבונות חד צידית, רק את תיקי הנהלת חשבונות (כפולה) או רק את תיקי הביקורת) וסוג עסק (חברה פרטית, שותפות, עצמאי או מלכ"ר).

| הצג הכל 🔽 סוג מע"מ: הצג הכל 💟 סוג תיק: הצג הכל 🔄 | שנת מס: |
|--------------------------------------------------|---------|

בצד ימין יופיע תפריט הפעולות של התוכנה. תפריט זה משתנה בהתאם למודול הנבחר, ומציג את תפריטי הפעולה הראשיים הרלוונטיים למודול הנבחר ואת תפריטי המשנה. התפריט מוצג בצורת סמלים, ובלחיצה על הסמל בתחתית התפריט אפשר לפתוח אותו כדי לראות את שמות האפשרויות השונות בתפריט, ולפתוח את תפריטי המשנה.

בחוברת זו, נתמקד בתפריטים הרלוונטיים למודול הנהלת חשבונות חד צידית.

#### <u>עסק</u>

בתפריט עסק תופיע גישה לכל האפשרויות הנוגעות לניהול העסק והנישום.

|                 | הנה"ח ביקורת מסמנ |
|-----------------|-------------------|
| 2011 <b>ட</b> ி | בחירת תיק         |
| ل يوما          | רשימת נישומים     |
| רבין<br>השבונות | עסק חדש           |
|                 | עדנון פרטי עסק    |
| ןען קליטה       | תפריט לעסק        |
| דוחות 🕄         | עדנון פרטי נישום  |
|                 | הגדרות מערכת      |

האפשרויות בתפריט הן:

- בחירת תיק חזרה למסך הראשי לרשימת העסקים הכללית
  - **עסק חדש** הקמת עסק חדש
  - עדכון פרטי עסק כניסה לעדכון פרטי העסק הנוכחי
- הגדרות מערכת כניסה למסך הגדרות מערכת כלליות (יפורט בחלק העוסק בתפריט הגדרות)

#### <u>הקמת עסק</u>

הקמת עסק חדש מתאפשרת מכפתור "חדש" במסך הראשי, או מתוך **תפריט עסק> עסק חדש.** 

בעת הקמת עסק חדש, יש למלא תחילה את שם העסק ומספר העוסק המורשה שלו, כמו כן אפשר להגדיר האם העסק פעיל במערכת או לא.

לאחר מכן יש למלא את פרטי העסק הנוספים. פרטים אלו מחולקים למספר לשוניות:

#### לשונית פרטים כלליים

|             | ניהול משרד | ניהול ספרים  | תפים בעסק | טים נוספים   שו | <u>פרטים כלליים</u> פרי |
|-------------|------------|--------------|-----------|-----------------|-------------------------|
|             | <b>S</b>   |              | טי        | עצמאי / עסק פר  | OIK                     |
|             |            |              |           |                 | אופי פעילות             |
|             |            |              |           | חד צידית        | סוג הנהלת חשבונות       |
|             |            | د            | ישו       |                 | כתובת: רחוב             |
|             |            |              |           |                 | מיקוד                   |
|             |            |              | פקס       |                 | מספר טלפון 1            |
|             |            |              |           |                 | מספר טלפון 2            |
| קוד במיכפל  | PCN 874    | חייב שידור 🗌 | [         |                 | תיק מס הכנסה            |
| Guid במיכפל | י שעות     | הצג באיסו 🗌  | [         |                 | תיק ניכויים             |
|             |            |              |           | ~               | פקיד השומה              |

- סוג בדרך כלל עבור הנהלת חשבונות חד צידית, זה יהיה עצמאי/עסק פרטי.
- אופי פעילות אופי פעילות העסק. בדרך כלל אין חובה לקבוע שדה זה, מלבד עסקים מסוג עורך דין או חקלאי שלהם מאפיינים מיוחדים שיפורטו בהמשך.
  - סוג הנהלת חשבונות במקרה של עסק המנהל הנהלת חשבונות חד צידית, יהיה חד צידית
     כמו כן אפשר בלשונית זו למלא פרטים נוספים עבור העסק כמו כתובות וטלפונים.
- בשדה "חייב שידור 76% PCN" חובה לסמן לעסק המנהל הנה"ח חד צידית וחייב בשידור מע"מ מפורט. • פרטים נוספים – פרטים נוספים הנוגעים לעסק. כמו כן אפשר בלשונית זו, להגדיר את העסק כעסק אב (עסק ראשי באיחוד עוסקים) או כעסק פטור ממע"מ.

|                       | ניהול משרד              | ניהול ספרים | שותפים בעסק | <u>פרטים נוספים</u> | פרטים כלליים        |
|-----------------------|-------------------------|-------------|-------------|---------------------|---------------------|
| סיסמה לעסק 🔏          |                         |             | ,           |                     | תאור העסק           |
| קוד 2090016433        |                         |             |             |                     | מספר ענף כלכלי      |
| מזהה פנקס             |                         |             |             | י הנ"ס תוספת        | ספרי החשבומת עפ'    |
| מקדמות מס הכנסה       |                         |             |             | י הנ"ס סעיף         | ספרי החשבומת עפ'    |
| ניכויים מס הכנסה      |                         |             |             | 4                   | קובץ חיבור לרמניהוי |
|                       | רשת מנהל 🗧              | עובד אחראי  |             |                     | תבנית תיק           |
| ניכויים ביטוח לאומי   |                         |             |             |                     | כתובת דוא"ל         |
| מע"מ                  | מיקוד                   | ישוב        |             | ר / רחוב            | כתובת למשלוח דוא    |
|                       |                         |             |             | נ החשבונות          | כתובת ספרי הנהלח    |
| ממע"מ 🗌 ניהול תשלומים | עסק אב 🗌 עסק פטור 🗌     |             |             |                     | שם איש קשר          |
| 0                     | מספר עוסק באיחוד עוסקים |             |             |                     | משרד מע"מ           |
| 0                     | עסק ברמניהול            |             |             | ניכויים             | משרד ביטוח לאומי ו  |

#### לשונית שותפים בעסק

מתוך לשונית זו נוכל לקשר לעסק נישומים – קישור נישום לעסק חשוב בהנהלת חשבונות חד צידית, בעיקר כדי להגדיר את מקדמות מס הכנסה, שנקבעות לפי הנישום.

בלשונית זו נוכל לקשר נישום קיים, מתוך רשימת הנישומים הקיימים במערכת, לבטל קישור של נישום המקושר לעסק, לצפות ולעדכן את פרטי הנישום, וכן לבצע הוספה וקישור אוטומטי של נישום. כמו כן נוכל להגדיר כאן את חלקו בעסק של הנישום הנבחר, את שייכות העסק (האם העסק שייך לבן הזוג הרשום או לבן/בת הזוג) וכן לקבוע את דיווח המקדמות של הנישום (חודשי או דו חודשי) ולעדכן את אחוז המקדמות שלו.

| הוסף וקשר נישום  | <b>1</b>   | פרטי נישום | 23   | ביטול קישור |         | קשר נישום קיים | . 🖳        |
|------------------|------------|------------|------|-------------|---------|----------------|------------|
| דיווח מקדמות מס' | שייכות ב-ז | חלקו בעסק  | ת.ה. | מספו        | שם פרטי | שם משפחה       | מספר נישום |

#### <u>רשימת נישומים והקמת נישום חדש</u>

בעת לחיצה על "קשר נישום קיים" נוכל לבחור נישום מתוך רשימת הנישומים או להקים נישום חדש.

בעת הקמת נישום חדש לצורכי הנהלת חשבונות חד צידית, יש למלא את מצבו המשפחתי, את שם הנישום ומספר תעודת הזהות שלו ותאריך הלידה, אם הנישום נשוי יש למלא פרטים גם עבור בן/בת הזוג שלו. כמו כן יש לבחור עבור הנישום האם דיווח המקדמות למס הכנסה הוא חודשי או דו חודשי ומה אחוז המקדמות שהנישום משלם.

#### חוברת הדרכה **| מודול הנה"ח חד צידית**

| 2020    | שנת מס<br>פעיל<br>איט קשר<br>מס' חיק במס הכנסה |                                       |                                    | 205                         | 0016433<br>משילאה<br>געורד | פרטי נישום<br>מספר נישום<br>מצב משפחתי<br>ער הצג באיסוף ש          |
|---------|------------------------------------------------|---------------------------------------|------------------------------------|-----------------------------|----------------------------|--------------------------------------------------------------------|
| מקושרים | עסקים ו                                        | לדים                                  | a                                  | סתובות                      |                            | כללי                                                               |
|         | ד הזוג<br>•<br>•                               | בן/בו<br>*<br>*<br>מקנה<br>עושב ישראל | •                                  | בן הזוג הרשום<br>תושב ישראל | *<br>*<br>*<br>Tur         | מסיפר ת.ו.<br>שם משפחה<br>שם פרטי<br>תיאריך לידה<br>מין<br>שם האיב |
|         |                                                |                                       | <ul> <li>□</li> <li>···</li> </ul> | 7                           | πin                        | פקיד שומה<br>דיווח מקדמות למ"ה<br>איחוו מקדמות                     |

#### <u>הקמת תיק חדש</u>

בחלקו התחתון של מסך פרטי עסק אפשר לראות את רשימת התיקים. תוכנת רמפלוס להנהלת חשבונות היא תוכנה שנתית ולכן לכל שנה יש לפתוח תיק חדש. התוכנה מאפשרת פתיחת תיק חדש, וכן מחיקת תיק קיים בהתאם לתיק הנבחר.

כאשר פותחים תיק חדש, רואים את סוג התיק - במקרה זה הנהלת חשבונות חד צידית, את שנת המס של התיק, אותה אפשר לבחור, ואת סוג המע"מ (האם הדיווח למע"מ הוא חודשי או דו חודשי). כאמור, בעסק המנהל הנהלת חשבונות חד צידית, דיווח ואחוז מקדמות מס הכנסה נקבעים על פי הנישום.

|             |              |             |            |            |          | תיק    | מחיקת > | ; חדש         | תיק +    |
|-------------|--------------|-------------|------------|------------|----------|--------|---------|---------------|----------|
| אחוז מקדמות | סוג ב"ל ניכו | סוג ניכויים | סוג ב"ל מק | סוג מקדמות | סוג מע"מ | שנת מס |         | Ē             | סוג התיי |
| 0           |              |             |            |            | חודשי    | 2020   | דית 🔽   | זשבונות חד צי | הנהלת ר  |
|             |              |             |            |            |          |        |         |               |          |

לאחר סיום הגדרת העסק והתיק, נקבל חלונית המודיעה על כך שנפתח תיק חדש לשנת מס ותציע את האפשרויות להקמה ראשונית של התיק:

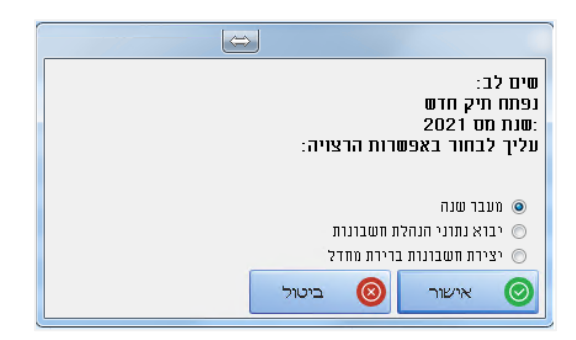

- ייבוא חשבונות מעסק אחר מעבר למסך ייבוא חשבונות מעסק אחר ובחירת עסק ותיק ממנו יועתקו החשבונות לתיק החדש
- ייבוא נתוני הנהלת חשבונות כניסה למסך ייבוא נתוני הנהלת חשבונות לייבוא נתונים ממקור חיצוני
   (או מתוכנת תקבולית של לירם) (יפורט בהמשך).
  - יצירת חשבונות ברירת מחדל הגדרת חשבונות ברירת מחדל בסיסיים עבור העסק.

אם התיק הוקם כתיק נוסף בעסק שכבר קיים (שנה חדשה) תיפתח במקום ייבוא חשבונות מעסק אחר, האפשרות "מעבר שנה" שמשמעותה העתקת אינדקס החשבונות מתיק קודם באותו עסק.

#### <u>עדכון פרטי עסק</u>

לחיצה על עדכון פרטי עסק, תפתח את חלון פרטי העסק, ותאפשר עדכון פרטים בלשוניות השונות וכן את ניהול התיקים עבור העסק. אפשר לגשת למסך זה גם מכפתור "עדכון" במסך.

### חשבונות

תפריט חשבונות מאפשר את ניהול החשבונות (כרטיסי הנהלת חשבונות) של העסק, וכן את ניהול מבנה הדוחות של העסק.

| הנה"ח ביקורת מסמכים |                     |
|---------------------|---------------------|
| חשבונות             | 🗗 ر <sub>סק</sub>   |
| חשבונות וקודי מיון  |                     |
| ספריית קוד          | ראין<br>שיש חשבונות |
|                     | אַל קליטה 🔒         |

האפשרויות בתפריט הן:

- חשבונות צפיה ברשימת החשבונות הקיימים ופרטיהם וכן ניהול בסיסי של החשבונות
- **חשבונות וקודי מיון** הקמת חשבונות חדשים באופן מפורט ומוגדר יותר עבור כל חשבון
  - ספריית קוד ניהול עץ הקידוד ומבנה הדוחות עבור העסק

#### <u>חשבונות</u>

מסך חשבונות מציג את רשימת החשבונות הקיימים במערכת.

עבור כל חשבון מוצגים שם החשבון, מפתח החשבון, שם הפרוט (קבוצה) מספר זהות/מספר תיק במס הכנסה (עבור חשבונות שפרטים אלו קיימים עבורם) ויתרת החשבון.

| תרה      | מספר זהות/תיק | שם פרוט    | קוד מיון | <ul> <li>מפתח חשבון</li> </ul> | שם חשבון            |
|----------|---------------|------------|----------|--------------------------------|---------------------|
|          |               |            |          |                                |                     |
| ĺ        | 1             | ניכוי במקו |          | 104-                           | ניכוי במקור לספקים  |
| (        | 1             | נכוי במקור |          | 103-                           | ניכוי במקור ללקוחות |
| <u>(</u> | 1             |            |          | 102-                           | מע"מ תשומות ציוד    |
| <u>(</u> | 1             |            |          | 101-                           | מע"מ תשומות         |
| (        | 1             |            |          | 100-                           | מע"מ עסקאות         |
| <u>(</u> | 1             | הכנסות     |          | 1                              | הכנסה               |
| <u>(</u> | 1             | לקוח       |          | 2                              | לקוחות שונים        |
| <u>(</u> | 1             | לקוח       |          | 3                              | בנק                 |

כמו בכל המסכים בתוכנה, אפשר לבצע במסך זה סינון, מיון וחיפוש על פי כל אחת מהעמודות, וכן להוסיף עמודות נוספות באמצעות לחיצה ימנית על שורת הכותרות ובחירת האפשרות "בחירת שדות".

**כפתורי הפעולה** במסך מאפשרים הדפסה של רשימת החשבונות המוצגת, הקמת חשבון חדש, עדכון פרטי חשבון קיים, ומחיקת חשבון (בתנאי שאין לו תנועות). כמו כן כפתור "חישוב יתרות" מאפשר ריענון חישוב יתרות החשבונות במידת הצורך.

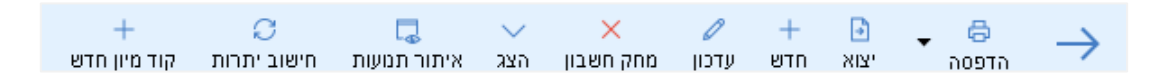

#### <u>חשבונות וקודי מיון</u>

מסך חשבונות וקודי מיון הוא המסך המרכזי המשמש להקמת חשבונות עבור הנהלת חשבונות חד צידית.

במסך זה אפשר לראות ולהגדיר את המאפיינים המלאים עבור כל חשבון.

| החור בלו יעף | 6111 0784 | במקור עוסק מורשה | 100 3 | מקדמוח   | מע"מ | אחוו מע"מ | תת תת קבוצה 🛛 | תת קבונוה | קביצה              | יאם רדאבון          | ממתח חישבוך |
|--------------|-----------|------------------|-------|----------|------|-----------|---------------|-----------|--------------------|---------------------|-------------|
| M            |           | M                | [     | <u>M</u> | M    |           |               |           |                    |                     |             |
| <b>M</b>     |           | <u>v</u>         |       |          |      |           |               |           |                    | מע"מ עסקאות         | 100         |
| M.           |           | M                |       |          |      |           |               |           |                    | מע"מ תישמות         | 101-        |
| M            |           | M                |       |          |      |           |               |           |                    | מע"מ תישמות ציוד    | 102-        |
| M            |           | V                | 1     |          |      |           |               |           | נסי במקור          | ניכוי במקור ללקוחות | 103-        |
| 1 miles      |           | V                |       |          |      |           |               |           | ניכוי במקור מספקים | ניכוי במקור לספקים  | 104-        |
| M            |           | <u>M</u>         |       | <b>V</b> | V    | 100       |               |           | הכנסות             | הכנסה               | 1           |
| M            |           | 5M               |       |          |      |           |               |           | לקוח               | לקוחות שנים         | 2           |
| 1 M          |           | <u>M</u>         |       |          |      |           |               |           | לקוח               | בנק                 | 2           |

במסך זה יופיע העמודות הבאות עבור כל חשבון:

- מפתח חשבון הקוד המזהה את החשבון
  - שם חשבון
- **קבוצה** הקבוצה אליה משתייך החשבון בדוח רווח והפסד שדה הכרחי.
  - תת קבוצה חלוקה נוספת של החשבונות בתוך הקבוצה לא הכרחי
    - תת- תת קבוצה חלוקה של תתי הקבוצות לא הכרחי
- אחוז מע"מ אחוז המע"מ שיחושב עבור התנועות בחשבון מתוך המע"מ הקבוע בחוק. יכול להיות
   100% (מע"מ מלא) או אחוז שונה (מע"מ חלקי). אם מדובר בהכנסה המע"מ הוא מע"מ עסקאות, ואם מדובר בהוצאה המע"מ הוא מע"מ תשומות.
  - מע"מ סימון עבור הכנסות בלבד, האם ההכנסה מופיעה בדוח מע"מ. כדי שההכנסה תופיע בתור הכנסה פטורה יש לבחור 0 אחוז מע"מ ולסמן עמודה זו.
    - מקדמות סימון עבור הכנסות בלבד האם חייבת במקדמות או לא
    - **ניכוי במקור** עבור הכנסות והוצאות, האם אפשר לקלוט ניכוי במקור ישירות עם החשבון
      - שדה 6111 שיוך החשבון לצורך דיווח 6111
      - החזר בלו האם הקוד משתתף בדיווח החזר בלו (פירוט בהמשך)
      - ענף רלוונטי עבור עסקים מאופי עיסוק עורך דין (פירוט בנספח לחוברת)

#### <u>הקמת חשבון חדש</u>

להקמת חשבון חדש אפשר להשתמש בכפתור **"חשבון חדש"** במסך חשבונות וקודי מיון, או במסך חשבונות בכפתור "חדש".

בעת הקמת חשבון חדש, דרך מסך חשבונות וקודי מיון, תתווסף לטבלת החשבונות שורה עבור החשבון החדש.

מפתח החשבון ייקבע אוטומטית להיות מפתח החשבון המספרי הבא בתור, אבל אפשר לשנות אותו לפי הצורך והרצון.

יש לקבוע עבור החשבון קבוצה אליה הוא ישתייך - קבוצה זו מגדירה האם ואיפה החשבון יופיע בדוח רווח והפסד, וכן את סוג המע"מ שיחושב עבור תנועות בחשבון זה, אם הן כוללות מע"מ. לחשבונות מקבוצת ההכנסות, ומקבוצת נכסים הכנסות (שאינה משתתפת בדוח רווח והפסד) יחושב מע"מ עסקאות, ולחשבונות מקבוצות ההוצאות יחושב מע"מ תשומות. לחשבונות מקבוצת "נכסים הוצאות" (שגם היא אינה משתתפת בדוח רווח והפסד) יחושב מע"מ תשומות ציוד. כדי לדייק יותר ולהציג בצורה יותר מפורטת את דוח רווח והפסד, אפשר להגדיר עבור החשבון גם תת קבוצה, ותת תת קבוצה במידת הרצון והצורך. אפשר להגדיר תת קבוצות ותת תת קבוצות חדשות דרך מסך טיפול בקבוצות, שהכפתור שמוביל אליו נמצא בתחתית מסך חשבונות וקודי מיון.

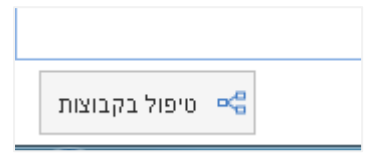

**עבור עסק שחייב בשידור מע"מ מפורט (pcn 874)** חובה להקים גם חשבונות מקבוצות ספקים ולקוחות. לאחר הקמת חשבון מסוג ספק או לקוח, אפשר להיכנס לעדכון החשבון בלחיצה על מפתח החשבון, ולמלא שם את פרטי הספק/לקוח. אפשר לבחור גם בסוג הרשומה לצורכי הדיווח למע"מ עבור אותו ספק או לקוח. ללקוחות כלליים או ספקים כלליים, אפשר לבחור בסוג רשומה "עסקאות ללקוח לא מזוהה" או "תשומה קופה קטנה" בהתאמה, ולהגדיר להם מספר עוסק 99999999.

|   | $\Rightarrow$    |                            | פרטי חשבון          |
|---|------------------|----------------------------|---------------------|
|   |                  |                            | * - שדה חובה        |
| * |                  |                            | מפתח חשבון: 4       |
| * |                  | זפק לדוגמא                 | שם החשבון: כ        |
|   | פרטים אחרים      | פרטים נוספים               | <u>פרטים כלליים</u> |
| * | S                | ספקים                      | קוד פרוט:           |
| * |                  | 5                          | אחוז מע"מ           |
| * | 2                | ספקים, ט' 856              | סוג חשבון: ס        |
|   |                  |                            | שדה 6111:           |
|   |                  | (                          | יתרה: <u>ו</u>      |
|   | 101              | סבאו                       | <u>אנשי קשר</u>     |
|   | han              | 9                          |                     |
|   | ן מס הכנסה       | מספר תיי                   | מספר תיק למע"מ      |
|   | ¥                | תשומה - "רגילה" מספק ישראי | (PCN 874)           |
|   |                  | איש קשו                    | טלפון 1             |
|   |                  | טלפון 2                    | פקס                 |
|   |                  | E-Mail                     | עיד                 |
|   | Boo              | ks E-Mail                  |                     |
|   |                  |                            | רחוב                |
|   | ום               | סוג תשל                    | מיקוד               |
|   | י השרמה 🔽        | שם משרז                    | העיסוק במדויק       |
|   | מספר תיק<br>זה 🔽 | הסבר על<br>במס הכנ         | שיעור הניכוי        |
|   | ןו               | סוג הניכ 🔄                 | עד תאריך            |
|   |                  | יציאה 🔘                    | אישור 📀             |

עבור ספק החייב בניכוי במקור, אפשר להגדיר גם את פרטי הניכוי במקור (סוג הניכוי, תיק, הניכוי ואחוז הניכוי) פרטים אלו אפשר לעדכן גם בהתאם למערכת 1000 של מס הכנסה (הסבר בהמשך בנושא דוח 856)

כמו כן, במידת הצורך אפשר לבחור בסוג רשומה של עסקאות – רשומון יצוא או תשומות רשומון ייבוא.

#### הכנסות ממענקי קורונה

בשלב ראשון יש להוסיף חשבונות של הכנסות ממענקי קורונה כדלקמן:

- במסך חשבונות > חשבונות וקודי מיון יש להוסיף חשבונות של הכנסות ממענקי קורונה ולהגדיר
   בקבוצת הכנסות או הכנסות אחרות. לחשבונות אלו *לא* לסמן מע"מ, מקדמות וניכוי במקור.
   לתשומת לב, שם החשבון שירשם הוא השם שיופיע בקבלה בגין מענקי קורונה.
  - חשבונות של הכנסות ממענקי קורונה יש להגדיר בחלון "פרטי חשבון":
    - בשדה סוג חשבון יש לבחור אחת מהאופציות הבאות:
      - מענק קורונה פטור מדמי ביטוח לאומי

| טי חשבון        |                  |                                           |         |        |   |
|-----------------|------------------|-------------------------------------------|---------|--------|---|
| י - שדה חובה    |                  |                                           |         |        |   |
| זפתח חשבון:     | 4                |                                           |         |        | * |
| שם החשבון:      | מענקי קורונה נ   | פטורים מב"ל                               |         |        | * |
| פרטים כלליים    |                  | פרטים נוספים                              | פרטים א | חרים   |   |
| קוד פרוט:       | הכנסות           |                                           |         |        | * |
| אחוז מע"מ       |                  |                                           |         |        | * |
| סוג חשבון:      |                  |                                           |         |        | * |
| שדה 6111:       | -רגיל-<br>עובדות |                                           |         |        |   |
| יתרה:           | מוסדות           |                                           |         |        |   |
|                 | בנקים            |                                           |         |        | _ |
|                 | מחזור חייב מ     | מע"מ ופטור ממקדמות מ"ה<br>ע"מ ומכדמות מ"ה |         | הכנסות | - |
| <u>אנשי קשר</u> | מחזור חייב מ     | זענזונוקו מווננז ה<br>זכדמות מ"כ          |         | הכנסות |   |
|                 | מחזור פטור נ     | מע"מ ופטור ממקדמות מ"ה                    |         | הכנסות |   |
|                 | מענק קורונה      | פטור מדמי ביטוח לאומי                     |         | לקוחות |   |
|                 | מענק קורונה      | חייב בדמי ביטוח לאומי                     |         | לקוחות |   |
|                 | לקוחות, ט'לי     | 85                                        |         | לקוחות |   |
|                 | ספק לא לדיו      | 856 ווח                                   |         | ספקים  |   |
|                 | עמיל מכס לז      | דיווח 856                                 |         | ספקים  |   |
|                 | עמיל מכס לו      | א לדיווח 856                              |         | ספקים  |   |
|                 |                  |                                           |         |        | ÷ |

בלשונית פרטים אחרים לסמן: "הצג ברמפלוס מסמכים".

בשלב שני יש לקלוט פקודות יומן של מענקי קורונה בהנה"ח ניתן בקליטה ידנית או בהפקת קבלה במודול מסמכים שאז נרשמת פקודה היומן באופן אוטומטי.

#### <u>ספריית קוד</u>

מסך ספריית קוד מציג את מבנה הדוחות הכספיים של העסק, ואת "עץ הקידוד". במסך זה, אפשר לבצע שינויים במבנה עץ הקידוד של הדוחות וכן להוסיף לו פרטים נוספים.

במקרה של הנהלת חשבונות חד צידית, החלק החשוב ביותר הוא דוח רווח והפסד. במסך זה, אפשר לעצב את סדר התצוגה של הדוח, על ידי גרירת סעיפים שונים למקומות שונים בעץ, ההדפסה תתבצע על פי סדר ההופעה שלהם בעץ הקידוד.

#### חוברת הדרכה **| מודול הנה"ח חד צידית**

| תאור                              | יתרה | יתרה בשנה קודמת | סוג חשבון                    | 6111 qit | רמה    |
|-----------------------------------|------|-----------------|------------------------------|----------|--------|
| מאזנים צד נכסים 들                 | 0    | 0               | -רגיל-                       | 0        | 1      |
| נכסים הכנסות                      | 0    | 0               | -רגיל-                       | 0        | 2      |
| נכסים הוצאות                      | 0    | 0               | -רגיל-                       | 0        | 2      |
| לקוח 들                            | 0    | 0               | לקוחות, ט' 857               | 0        | 2      |
| לקוחות שונים                      | 0    | 0               | לקוחות, ט' 857               | 0        | רזשבון |
| בנק                               | 0    | 0               | בנקים                        | 0        | רזשבון |
| מאזנים צד התרוייבויות והון עצמי 😑 | 0    | 0               | -רגיל-                       | 0        | 1      |
| התחייבות                          | 0    | 0               | -רגיל-                       | 0        | 2      |
| הון עצמי                          | 0    | 0               | -רגיל-                       | 0        | 2      |
| נכוי במקור 😑                      | 0    | 0               | מס הכנסה ניכוי במקור ללקוחות | 0        | 2      |
| ניסוי במקור ללקוחות               | 0    | 0               | מס הכנסה ניכוי במקור ללקוחות | 0        | חשבון  |
| 0000                              | 0    | 0               | 000ya, 0' 856                | 0        | 2      |
| ספק לדוגמא                        | 0    | 0               | ספקים, ט' 656                | 0        | חשבון  |
| ניכוי במקור מספקים 😑              | 0    | 0               | מס הכנסה ניכוי במקור לספקים  | 0        | 2      |
| ניכוי במקור לספקים                | 0    | 0               | מס הכנסה ניכוי במקור לספקים  | 0        | רזשבון |
| דוח רווח והפסד 😑                  | 0    | 0               | -רגיל-                       | 0        | 1      |
| הכנסות 😑                          | 0    | 0               | מחוור חייב מע"מ ומקדמות מ"ה  | 0        | 2      |
| הכנסה                             | 0    | 0               | מחוור חייב מע"מ ומקדמות מ"ה  | 0        | רזשבון |
| הכנסות אחרות (ללא מע"מ)           | 0    | 0               | מחזור חייב מקדמות מ"ה        | 0        | 2      |
| הוצאות הקשורות בעלות המכירות 😑    | 0    | 0               | -רגיל-                       | 0        | 2      |
| מלאי פתיחה                        | 0    | 0               |                              | 0        | 3      |
| מלאי סגירה                        | 0    | 0               |                              | 0        | 3      |
| רווח גולמי                        | 0    | 0               | -רגיל-                       | 0        | 2      |
| הוצאות אחרות                      | 0    | 0               | -רגיל-                       | 0        | 2      |
| רווח תפעולי                       | 0    | 0               | -רגיל-                       | 0        | 2      |
| מימון                             | 0    | 0               | -רגיל-                       | 0        | 2      |
| רווח לאחר הוצאות מימון            | 0    | 0               | -רגיל-                       | 0        | 2      |
| תאומים                            | 0    | 0               | -רגיל-                       | 0        | 2      |
| רווח לאחר תאום                    | 0    | 0               | -רגיל-                       | 0        | 2      |
| דום על תורינא המוומנים            | 0    | 0               | -רגול-                       | 0        | 1      |

## קליטה

תפריט קליטה הוא התפריט המרכזי לקליטת נתונים לתוך התוכנה, וכן להפקת דוחות בסיסיים וניהול אופן קליטת הנתונים. האפשרויות הקיימות בתפריט:

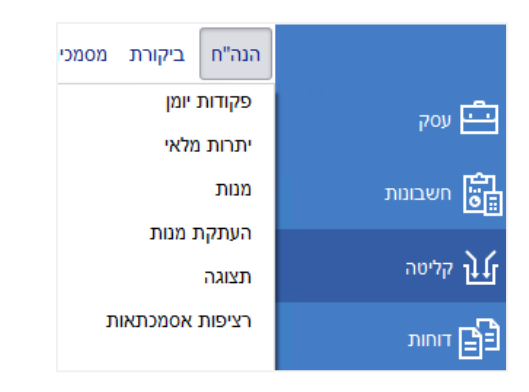

- פקודות יומן כניסה למסך קליטת פקודות יומן
- יתרות מלאי קליטת נתוני מלאי לעסק לצורכי דוח רווח והפסד
- מנות כניסה למסך ניהול המנות של העסק, הקמה או מחיקה של מנות נוספות
- העתקת מנות כניסה למסך העתקת מנות, המאפשר העתקה תוך ביצוע שינויים של מנה שלמה או של פקודות יומן רבות בבת אחת
  - תצוגה כניסה לדוח המפרט את תוכן המנות שנקלטו
  - רציפות אסמכתאות כניסה לדוח רציפות אסמכתאות הבודק את הרציפות והכפילויות של האסמכתאות

#### <u>פקודות יומן</u>

מסך פקודות יומן הוא המסך העיקרי המשמש לקליטת פקודות היומן של הנהלת חשבונות. במסך זה נראה למעלה את כפתורי הפעולה הבאים:

|                |         |                   |                    |              |                 |              | טת פקודות 🔀   | סקים <mark>קלי</mark> | רשימת ע       |
|----------------|---------|-------------------|--------------------|--------------|-----------------|--------------|---------------|-----------------------|---------------|
| ם<br>סגירת מנה | Galance | 🔯<br>הגדרות (F11) | 📮<br>הצג יתרת מע"מ | - 🖨<br>הדפסה | ×<br>מחיקה (F3) | פקודה מפורטת | +<br>חדש (F6) | 💾<br>שמירה            | $\rightarrow$ |
|                |         |                   |                    | 0 ש מע"מ     | חודי            | קורת 0       | סכום לבי 📔    |                       | מנה 3         |

- שמירה שמירה של פקודות היומן והמצב הנוכחי
  - חדש קליטת פקודה חדשה
- פקודה מפורטת יצירת פקודה מפורטת חדשה (הסבר יינתן בהמשך)
  - מחיקה מחיקת פקודה נוכחית
  - הדפסה הדפסת המנה הנוכחית
- **הצג יתרת מע"מ** מדפיס דוח המציג את יתרות המע"מ בתוך המנה הנוכחית
  - הגדרות כניסה לחלון הגדרות יפורט בהמשך

- קליטה עם קבצים מאפשר קליטת פקודות יומן יחד עם קבצים מקושרים- הסבר מפורט יינתן
   בהמשך
  - סגירת מנה סגירת המנה הנוכחית

מתחת לשורת כפתורי הפעולה מופיעה שורה נוספת עם נתוני המנה הנוכחית

| מ 0 | חודשמע" | כום לביקורת  0 | ο 🔽 σ | מנה 1 |
|-----|---------|----------------|-------|-------|
|-----|---------|----------------|-------|-------|

- תיבת בחירה למספר המנה מאפשרת מעבר למנה אחרת לעבודה עליה
- סכום לביקורת מאפשר להזין סכום שצריך להיות הסה"כ של המנה לצורכי השוואה לסכום שנקלט בפועל. (בצד שמאל של השורה יופיע סה"כ שנקלט מול סכום לביקורת לצורכי השוואה).
- חודש מע"מ מאפשר להגדיר שכל הפקודות במנה ייכנסו לדיווח מע"מ של החודש המוגדר אין חובה להגדיר חודש מע"מ עבור כל מנה, ואפשר במנה אחת להזין פקודות שייכנסו לדיווחי מע"מ שונים בהתאם לתאריך הפקודה

מתחת לשורה זו מופיעה טבלת פקודות היומן המאפשרת קליטת פקודות יומן או שינוי בפקודות קיימות.

| <br>ניכוי במקוו | נגדי | פרטים | כולל מע"מ | מע"מ | לפני מע"מ | אסמכתא | תאריך | קוד | מספר |
|-----------------|------|-------|-----------|------|-----------|--------|-------|-----|------|
|                 |      |       |           |      |           |        |       |     | e    |

בטבלה זו נוכל לראות את העמודות הבאות:

- מספר מספר הפקודה- נקבע אוטומטית על ידי התוכנה. יש לשים לב כי במנה שאיננה סגורה המספר אינו קבוע ועשוי להשתנות, ורק עם סגירת המנה נקבע המספר באופן סופי.
- **קוד** מכיל את מפתח החשבון ושם החשבון המשתתף בפקודה חובה להזין שדה זה בכל פקודת יומן
  - תאריך כברירת מחדל מופיע תאריך אחד בלבד, הוא תאריך האסמכתא של פקודת היומן. אם נבחר חודש מע"מ ברירת המחדל תהיה ה-1 לחודש הנבחר.
    - אסמכתא מספר האסמכתא לפקודה, מחולק לאסמכתא 1 (עליונה) ואסמכתא 2 (תחתונה)
- לפני מע"מ, מע"מ, כולל מע"מ סכומי פקודות היומן. סכום המע"מ יחושב אוטומטית על פי הגדרת הקוד, ובהתאם לסכום כולל מע"מ או לסכום לפני מע"מ שהוזן. ברירת המחדל היא הזנת הסכום כולל מע"מ. אם נדרש, אפשר להתערב ידנית בסכום המע"מ שלא יהיה מחושב (לדוג' בדיווח חשבוניות מע"מ ייבוא) על ידי לחיצה על F12 והזנת סכום המע"מ בעמודת מע"מ. (מע"מ ידני)
  - פרטים פרטי פקודת היומן
- נגדי קוד נגדי לפקודת היומן, אם העסק אינו חייב בדיווח מע"מ מקוון (PCN874) אין חובה להזין ערך בשדה זה, עם זאת, יש חובה להזין אותו במידה ומדובר בפקודה עם ניכוי במקור, כדי לקבל דיווח נכון של דוח ניכוי במקור.
  - ניכוי במקור אם הקוד מאפשר קליטה ישירה של ניכוי במקור כנגדו, ויש ניכוי במקור בפקודה, יש להזין בעמודה זו את סכום הניכוי (סכום התשלום הוא הסכום כולל מע"מ).
    - מע"מ ידני מסומן אם נקלט עבור הפקודה מע"מ ידני (שונה מאחוז המע"מ המושב לפי הגדרת החשבון)

#### אופן קליטת פקודות

- פקודה רגילה יש לקלוט קוד, תאריך, אסמכתא, סכום ופרטים. אם העסק חייב דיווח מע"מ מפורט יש לקלוט גם קוד נגדי.
- פקודה מפורטת פקודה מפורטת היא פקודה המורכבת ממספר שורות הכנסה או הוצאה, המדווחות במסמך אחד. יש ללחוץ על כפתור "פקודה מפורטת" בכפתורי הפעולה, ולבחור האם מדובר בפקודה של הכנסה או הוצאה. לאחר מכן יש למלא במסך שנפתח את סכומי ההכנסות או ההוצאות המפורטים בהתאם לקודים השונים, ולהגדיר את הסכום עבור כל קוד. סכום זה יהיה הסכום לפני מע"מ וסכום המע"מ יחושב בהתאם למע"מ על סך כל התנועות בפקודה המפורטת.

|       |           |          | פקודה מפורטת הוצאות          |
|-------|-----------|----------|------------------------------|
|       |           | (F3)     | א +<br>תנועה חדשה (F8) מחיקה |
|       |           |          | גרור שדה לקביעת קבוצה        |
| פרטים | לפני מע"מ | שם חשבון | מפתח חשבון                   |
|       |           |          | <ul> <li>✓</li> </ul>        |

פקודה עם ניכוי במקור לספקים/ניכוי במקור על ידי לקוחות.

ישנן שתי שיטות לקלוט פקודת יומן עם ניכוי במקור לספקים/ניכוי במקור על ידי לקוחות.

 קליטה בשורה אחת – מאפשרת קליטה של הניכוי יחד עם ההוצאה/הכנסה – מיועדת למצב שבו מועד התשלום הוא מועד ההוצאה/הכנסה (מתקבלת חשבונית מס קבלה)

כדי לקלוט בשורה אחת ניכוי במקור, יש להגדיר בהגדרות חשבון ההוצאה/הכנסה את החשבון כחייב ניכוי במקור. אפשר לבצע זאת במסך חשבונות וקודי מיון או מתוך הגדרות החשבון. יש לקלוט את החשבון בעמודת הקוד, למלא את סכום התשלום בעמודת סכום כולל מע"מ, בעמודת קוד נגדי יש לבחור את חשבון הספק לו נוכה/הלקוח המנכה, ובעמודת ניכוי במקור להזין את סכום הניכוי.

 כדי לקלוט ניכוי במקור בשתי שורות, בדרך כלל כאשר מועד התשלום והניכוי שונה ממועד ההוצאה/הכנסה, נקלוט בשורה אחת הכנסה/הוצאה רגילה, ובשורה השנייה נקלוט בעמודת קוד, קוד מקבוצת ניכוי במקור (על ידי לקוחות) או ניכוי במקור לספקים, בעמודת סכום כולל מע"מ נרשום את סכום התשלום המלא, ולאחר מכן בעמודת נגדי נבחר את הספק לו נוכה/הלקוח המנכה, ונרשום את סכום הניכוי בעמודת ניכוי במקור.

#### קליטת פקודות יומן עם קבצים מקושרים

בלחיצה על **"קליטה עם קבצים"** נוכל לקלוט פקודות יומן שיקושרו ישירות לקבצים קיימים, בד"כ קבצי pdf או תמונה של חשבוניות סרוקות.

בלחיצה ראשונה על "קליטה עם קבצים" נצטרך להגדיר את מחיצת הקבצים שהיא המחיצה בה נמצאים הקבצים לפיהם נרצה לקלוט פקודות, ומחיצה להעברת קבצים, שאליה יועברו הקבצים לאחר קליטת פקודת היומן.

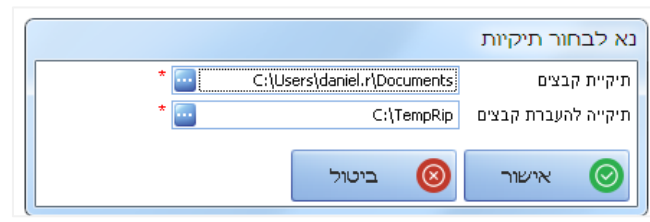

לאחר הגדרות אלו, בעת בחירה בקליטה עם קבצים, יוצגו בתחתית המסך הקבצים לבחירה, נוכל לסמן איזה קובץ לקשר לפקודת היומן, ולעדכן את פקודת היומן בהתאם לתצוגה של הקובץ כפי שתופיע במסך. חשוב לציין, כי בשלב זה אין זיהוי כלשהו של נתונים מתוך הקובץ לצורך יצירת פקודת היומן ולא מתחייב קשר בין הקובץ לבין פקודת היומן. הקובץ יישמר כקובץ מקושר לפקודת היומן.

| שם                        | בחר |
|---------------------------|-----|
| liram_digital_archive.pdf |     |
| Report.pdf                |     |
| pdf.מדדים                 |     |
| pdf. פרוט ישן             |     |

לסיום קליטה עם קבצים נלחץ על כפתור "סיום קליטה".

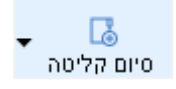

#### הגדרות לקליטת פקודות יומן

בלחיצה על כפתור F11 או "הגדרות" בשורת כפתורי הפקודה תיפתח חלונית הגדרות פקודות יומן.

|         |         | מטבע       | הגדרות N          | גדרות העתקה    | ເລ 🗹    | זצוגה    | <u>הגדרות ו</u>              | <b>\$</b>    |
|---------|---------|------------|-------------------|----------------|---------|----------|------------------------------|--------------|
|         |         | <u>יל</u>  | <u>ברירות מחד</u> |                |         | ī        | דות קליטר                    | W            |
| <b></b> |         | מחדל:      | תאריך ברירת       |                |         | :        | אסמכתא 2 占                   | 1            |
|         |         | חיפוש      | הצג שורת 🗌        |                |         |          |                              |              |
|         |         | 'î         | חיפוש חלק 🗌       |                |         | r        | תאריך מסן [                  |              |
|         |         | ידות       | דילוג על ש 🗹      |                |         |          | מטבע [                       |              |
|         |         | סגורות     | הצג מנות 🗌        |                |         | שרים     | קבצים מקו                    | $\checkmark$ |
|         | לות     | תאות כפו   | הצג אסמכ 🗹        |                |         |          |                              |              |
|         |         | פים        | פרטים מס 🗸        |                |         |          |                              |              |
|         | רך חריג | ל תאריך ש  | התראה עז 🗹        |                | ī       | ה לפקודו | עוסק מורש [                  |              |
|         |         | יק מורשה   | בדיקת עוס 🗌       |                |         | זה זמני  | ] מספר פקוז                  |              |
|         | 7       | מטבע ריי   | התראה עז 🗌        |                | תמיד    | וד נגדי  | מי פרטים לק                  | чU           |
|         | i       | יבון הוצאה | בדיקת חש 🗹        |                |         |          |                              |              |
|         | ٢       | 1          | גובה שורה:        |                |         |          |                              |              |
|         |         |            |                   |                | μ       | רת חשו   | גדרות בחי                    | <u>ה</u> ו   |
|         |         |            | עוסק מורשה        | 🔵 מפתח חשבון 🔵 | ושבון 🜔 | שם ו 🔾   | פוש לפי                      | חיי          |
|         | ~       |            |                   |                |         |          | יות מספים                    | Ш            |
|         |         |            |                   |                |         |          | ידרות מרי                    | ~            |
|         |         |            |                   | ר בשימה        | ירה מתו | n 🗹      | <u>ארדות פרס</u><br>הערפרטים | <u>.</u>     |
|         |         |            |                   | 110 01 1       |         |          | LI U I J VIII                | ×            |
|         |         |            |                   | הוסף לפני 🗠    | ק שורה  | א מחי 🗙  | הוסף שורה                    | +            |
|         |         |            |                   |                |         |          | טקסט                         |              |
|         |         |            |                   |                |         |          |                              |              |

חלונית זו מחולקת למספר לשוניות, ולא כל האפשרויות בה רלוונטיות להנהלת חשבונות חד צידית. בחוברת זו יפורטו רק הנושאים הרלוונטיים למודול זה.

**בלשונית הגדרות תצוגה**, נוכל לבחור את אופן תצוגת המסך של קליטת פקודות היומן.

- בחלק "שדות קליטה" נוכל לבחור אילו שדות יופיעו לצורכי קליטת פקודות יומן. אפשר להוסיף או להוריד את הסימונים כדי להסיר שדות מסוימים. חשוב לציין, כי למרות הסימון והלשונית, אין אפשרות בתוכנת רמפלוס להנהלת חשבונות חד צידית לעבוד בשלב זה עם מטבע זר.
- נוכל לבחור האם להציג או לא להציג מקום לקליטת אסמכתא שניה, תאריך נוסף, וקבצים מקושרים.
  - כמו כן נוכל להוסיף עמודה עבור עוסק מורשה לפקודה לצורכי זיהוי לדיווח למע"מ בלבד, אם לא הוגדר עוסק מורשה עבור הקוד הנגדי שבפקודה.

- מספר פקודה זמני האם להציג את מספר הפקודה הזמני, שהוא המספר שקיבלה הפקודה במנה סגורה בעת הקליטה לפני סגירת המנה וקבלת מספר קבוע.
- שינוי פרטים לקוד נגדי האם הפרטים בפקודה ישתנו אוטומטית לפי הקוד הנגדי הנבחר אפשר לבחור שתמיד ישתנו, אף פעם לא ישתנו או שהתוכנה תשאל האם לשנות פרטים בהתאם.
  - בחלק "ברירות מחדל" נוכל להגדיר הגדרות נוספות עבור קליטת פקודות היומן ועבור המסך
- תאריך ברירת מחדל קביעת תאריך שיופיע כברירת מחדל עבור פקודת יומן חדשה גם אם לא שויך חודש מע"מ
  - הצג שורת חיפוש יציג בראש המסך שורה המאפשרת חיפוש בתוך המנה הנוכחית
- חיפוש חלקי האם לאפשר חיפוש חשבון על פי חלק מהפרטים במפתח או בשם החשבון ולא רק לפי ההתחלה
- דילוג על שדות האם בלחיצה על ENTER יתבצע דילוג על שדות לא רלוונטיים (קוד נגדי, ניכוי במקור, סכום לפני מע"מ וסכום מע"מ)
  - הצג מנות סגורות האם בתיבת הבחירה של המנה לעבודה שוטפת יוצגו לבחירה רק המנות הפתוחות או גם המנות הסגורות. יש לשים לב כי במנה סגורה אפשר לשנות רק אסמכתא, תאריך ופרטים ולא ניתן לשנות קוד, קוד נגדי או סכום.
  - הצג אסמכתאות כפולות תוכנת רמפלוס בודקת בעת קליטת אסמכתא לפקודת יומן האם האסמכתא כבר קיימת עבור הקוד הנבחר, אם כן, תופיע שורה באדום בתחתית המסך המציינת כי האסמכתא כבר קיימת לחשבון הנבחר. אם נסמן אפשרות זאת, התוכנה לא רק תציג את ההודעה, אלא תקפיץ חלונית שבה תוצג פקודת היומן שבה נמצאת הכפילות.
- בחלק "הגדרות בחירת חשבון" נוכל להגדיר האם חיפוש החשבון לקוד או לקוד נגדי יתבצע על פי מפתח החשבון או שם החשבון, בהתאם לבחירה זו ייבחר גם השימוש בחיפוש חלקי, כאשר בדרך כלל כאשר נחפש לפי שם החשבון נרצה להשתמש באפשרות חיפוש חלקי.
  - בחלק "הגדרות פרטים" נוכל להגדיר רשימה סגורה מתוכה נוכל לבחור עבור שדה פרטים. בכל מקרה, התוכנה תאפשר קליטה ידנית של פרטים אחרים שלא מתוך הרשימה.

#### לשונית הגדרות העתקה

|               |                | הגדרות מסך     |
|---------------|----------------|----------------|
| הגדרות מטבע 🕅 | הגדרות העתקה 🗹 | הגדרות תצוגה 🕸 |
|               | 0              | לקדם אסמכתא    |
|               | 0              | לקדם תאריך     |
|               |                | העתק פרטים 🗹   |
|               |                | העתק סכום 🗹    |

בלשונית הגדרות העתקה, נוכל להגדיר מה יקרה כאשר מעתיקים שורה שלמה. אפשר להגדיר שהאסמכתא תקודם במספר קבוע, שהתאריך יקודם במספר קבוע של ימים, וכן אלו שדות יועתקו.

בחלקו התחתון של המסך, מתחת לטבת קליטת פקודות היומן, ישנם קישורים למסך הכרטסת של החשבון בפקודה ושל החשבון הנגדי, וכן להגדרות החשבון והחשבון הנגדי.

| להגדרות חשבון נגדי       | <u>להגדרות החשבון</u> |
|--------------------------|-----------------------|
| <u>לכרטיס חשבון נגדי</u> | <u>לכרטיס החשבון</u>  |

בשורה התחתונה מופיעה רשימת מקשי קיצור שימושיים, למי שרוצה לעבוד רק באמצעות המקלדת.

#### <u>יתרות מלאי</u>

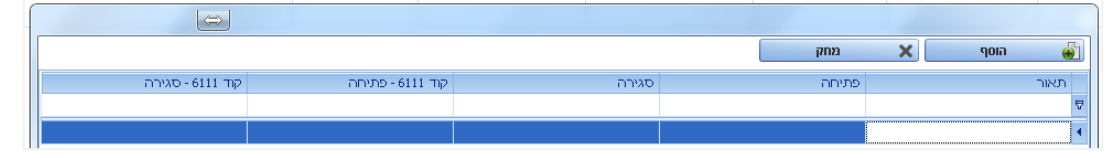

אפשרות יתרות מלאי, מאפשרת לקלוט יתרות מלאי פתיחה וסגירה לעסק המנהל מלאי. מלאי שנקלט במקום זה, יופיע בדוח רווח והפסד, וכן בדוח 6111 על פי הקודים שיוגדרו למלאי פתיחה ומלאי סגירה בקוד 6111.

#### <u>מנות</u>

מסך מנות מאפשר צפיה ברשימת המנות הקיימות, וניהול של כלל המנות. בלחיצה על סימן + ליד מנה מסוימת, נוכל לראות את הפקודות שנקלטו במנה הנבחרת, וכן ניתן לפתוח ממסך זה מנה חדשה נוספת, או למחוק מנה בתנאי שאין בה פקודות.

כפתורי הפעולה במסך מאפשרים לייצא או להדפיס את רשימת המנות (ללא הפירוט) פתיחת מנה חדשה, מחיקת מנה (בתנאי שהיא ריקה), וכן מתאפשר בלחיצה על כפתור "פתח" לפתוח את המנה הסגורה האחרונה, בתנאי שאין אחריה מנה עם פקודות, כדי לעשות שינויים שלא ניתן לבצע במנה סגורה. יש לשים לב כי פתיחת מנה סגורה מתאפשרת אך ורק עבור המנה האחרונה, ורק אם דיווח המע"מ של הפקודות במנה אנו נעול.

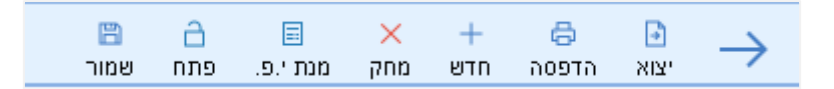

בטבלת המנות נראה עבור כל מנה את מספר המנה, כותרת המנה, אותה ניתן לשנות ממסך זה, ואת חודש מע"מ אליו שויכה המנה (אם הוגדר). כמו כן, נוכל לסמן מנה אחת או יותר כסגורה ממסך זה (אם לא בוצעה סגירת מנה דרך דיווח מע"מ או דרך מסך קליטת פקודות יומן), אפשר לסמן מנה שנבדקה או בוצע עבורה גיבוי. כמו כן יופיעו סה"כ הסכומים במנה לחובה ולזכות (בהנהלת חשבונות חד צידית סכומים אלו לא חייבים להיות שווים), סה"כ הסכום שנקלט, סה"כ לביקורת אם נקלט, וההפרש בין סה"כ שנקלט לסה"כ לביקורת.

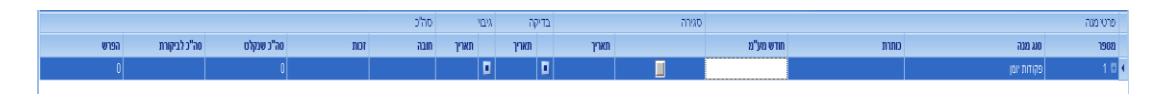

#### <u>העתקת מנות</u>

מסך העתקת מנות מאפשר ביצוע פעולות על מספר רב של פקודות, או על מנות שלמות בבת אחת, והעתקת הפקודות שנוצרו בעקבות הפעולה למנה אחרת.

תחילה יש לבחור האם ההעתקה תתבצע לתוך מנה חדשה, או אל תוך מנה קיימת.

לאחר מכן, יש לבחור את העסק והתיק ממנו נרצה להעתיק מנות (ההעתקה מתבצעת תמיד לתוך העסק והתיק הנוכחיים, אבל יכולה להתבצע בין תיקים ואפילו בין עסקים שונים). אפשר לסנן את המנות שעליהן נרצה לפעול או את מספרי הפקודות, וכן לסנן חשבונות מסוימים בלבד בתוך הפקודות.

|                  |                                     | הטתר אפשרויות 🔨 🞝 הסתר אפשרויות | ►<br>העתק למנה: < <u>&lt;חדש&gt;</u> בצע העתקה | $\rightarrow$ |
|------------------|-------------------------------------|---------------------------------|------------------------------------------------|---------------|
| העתק תאריך ערך 📝 | העתק אסמכתא 1 📝 העתק תאריך אסמכתא 💀 | 🛛 העתק סכום                     | חוברת חד צידית 🔽                               | עסק:          |
| קדם יום ב 📃      | העתק אסמכתא 2 📃 קדם יום ב 🗾         | 🛛 העתק סוג פקודה                | 31/12/2021                                     | תיק:          |
| קדם חודש ב 📃     | העתק פרטים 📃 קדם חודש ב 📃           | 🛛 העתק חשבון זכות               | עד 🔄                                           | ממנה          |
| קדם שנה ב 📃      | העתק פרוייקטים 📃 קדם שנה ב 📃        | 🛛 העתק חשבון חובה               | עד 🔄                                           | מפקודה        |
|                  |                                     |                                 |                                                | חשבונות       |

לאחר שנגדיר זאת, נלחץ על "הצג" כדי לראות את הפקודות שעליהן נפעל.

ניתן לסמן אלו שדות מתוך הפקודות נרצה להעתיק, ובשדות אסמכתא ותאריכים, אף לקדם את השדות כולם או חלקם (לדוגמא בתאריך, נוכל לבחור לקדם את החודש, היום או השנה בלבד)

נוכל לבחור האם לסמן לפעולה את כל הפקודות הקיימות בחתך שהוגדר, או לבטל את הבחירה כולה, ולסמן ידנית את אותן פקודות שנרצה לפעול עליהן.

| C)                  | ±€                 | ₹E                     | ×         | 1             |
|---------------------|--------------------|------------------------|-----------|---------------|
| הפוך חשבונות בפקודה | ביטול עסקה - למע"מ | סטורנו למנה - לא למע"מ | בטל בחירה | בחר הכל       |
| נקה                 | הצג לפני העח 🗔 🔽   | ל                      |           | שינוי חשבון מ |

הפעולות שניתן לבצע על הפקודות הנבחרות הן:

- סטורנו למנה לא למע"מ רישום פקודת סטורנו לתיקון פקודות שגויות, באופן שבו התיקון לא ידווח למע"מ, כלומר אם העסק חייב בדיווח מע"מ מקוון, pcn874 פקודת התיקון תירשם בכרטסת, אבל לא הפקודה המקורית ולא פקודת התיקון ידווחו למע"מ
  - ביטול עסקה למע"מ ביצוע רישום של פקודת ביטול (פקודה בסכום שלילי) כאשר גם הפקודה המקורית וגם פקודת הביטול ימשיכו להופיע בדיווח מע"מ.
  - שתי אפשרויות נוספות הן היפוך החשבונות בפקודה (בד"כ לא שימושי כלל בחד צידית) והעברה גורפת של כל הפקודות שיש בהן חשבון מסוים לחשבון אחר.

כל פעולה שנבחר לבצע, תשתקף בטבלת הפקודות מיידית, ונוכל לראות איך תיראינה הפקודות החדשות שייוצרו כתוצאה מההעתקה.

לסיום הפעולה וביצוע ההעתקה (לאחר השינויים המבוקשים) נלחץ על "בצע העתקה".

#### <u>תצוגה</u>

מסך תצוגה מאפשר תצוגה והדפסה של פקודות היומן הקיימות במערכת (מנות סגורות ופתוחות גם יחד)

אפשר לבחור במנה או בפקודה שנרצה להציג, וכן אפשר להציג מספר מנות או פקודות רצויות, וכן אפשר להגדיר טווח תאריכים בתוכו נרצה להציג את הפקודות.

|            | 🔶 🖯 🖞 🖨 🗸 ເຄຍຍາດ 🕺 🖨                            |
|------------|-------------------------------------------------|
| בצע סיוורם | 🗐 מנה: פ 🔽 עד                                   |
| and has    | 📃 פקודוג מ 🔡 עד                                 |
| nuro vol 🔞 | 🔤 תאריך: מ 🔡 עד 💽 🛄 חשבומת                      |
|            |                                                 |
|            | 💿 כווץ לפי מנה 🕥 כווץ לפי חודש 📄 כווץ לפי חשבון |

לאחר הגדרת החיתוך הרצוי נלחץ על "בצע סינונים" להצגת התנועות הרצויות. את הדוח המתקבל נוכל לייצא או להדפיס כרצוננו.

#### <u>רציפות אסמכתאות</u>

מסך רציפות אסמכתאות, מאפשר בדיקה של תקינות רצף האסמכתאות לחשבון מסוים או למספר חשבונות מאותה קבוצה.

תחילה יש לבחור את החשבון או החשבונות עבורם נרצה לבדוק את הרציפות, עבור איזו אסמכתא הרציפות נבדקת, ובאיזה טווח תאריכים תתבצע הבדיקה.

|                       | 🖨 🚽 | $\rightarrow$ |
|-----------------------|-----|---------------|
| 💟 אסמכתא 1 📄 תאריך: מ |     | חשבון         |

התוכנה תציג את רצף האסמכתאות הקיים עבור התיק, כאשר היא תציג את הרצפים הקיימים ואלו שאינם קיימים בסימון מתאים.

בחלקו התחתון של המסך יופיעו האסמכתאות הכפולות עבור החשבון או החשבונות הנבחרים.

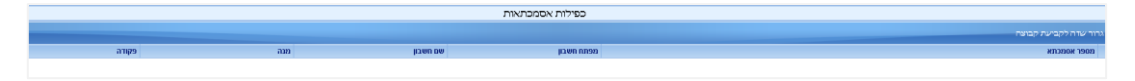

יש לשים לב כי כדי לבצע בדיקה כזאת על האסמכתאות להיות מספריות בלבד.

### דוחות

#### תפריט דוחות מאפשר הפקת דוחות כלליים בקשר לנתונים בתוכנה. האפשרויות בתפריט:

| ÷             |
|---------------|
|               |
|               |
|               |
| μ             |
| - <b>5</b> -3 |
| 33            |
| \$            |
|               |
| Ł             |
| 5             |
| ~~>           |
|               |

- כרטסת גישה למסך הכרטסות המפורט ביותר
- **דוח רווח והפסד** הצגת והגדרת דוח רווח והפסד של העסק
  - תנועות קבוצת דוחות של פקודות היומן
- כרטיסיות קבוצת דוחות של החשבונות השונים מפורטים או מרוכזים
- **מע"מ** גישה לדוחות בנושאי מע"מ, דיווח תקופתי, דיווח בפועל ודוח השוואתי
  - **מס הכנסה** גישה לדוחות מקדמות- בספרים, בפועל ודוח השוואתי
- כללי דוחות שונים נוספים, בעיקר דוחות הרלוונטיים עבור ספקים וניכוי במקור, וכן דוח מרכז- דוח שנתי/רבעוני עם השוואה.
- רב דוחות מאפשר הפקת דוחות רבים ליותר מעסק אחד בו זמנית ושליחה של הדוחות במייל או הדפסה שלהם.
  - ריכוז מחזור למע"מ דוח המאפשר השוואה בין מחזורים של העסקים למע"מ בין תקופות זהות
     בשנים שונות.

#### <u>כרטסת</u>

מסך הכרטסת מאפשר צפיה בכרטסת כל החשבונות הרצויים, חיתוכים וסינונים של הכרטסות.

כמו כן, מסך הכרטסת מאפשר ביצוע פעולות ביטול (סטורנו) על פעולות שונות.

בכניסה למסך כרטסת, יש לבחור את החשבון שנרצה להציג את הכרטסת שלו. אפשר לבחור בכרטסת חשבון אחד בלבד, או להציג כמה חשבונות יחד, מחשבון עד חשבון או לפי קבוצה, תת קבוצה או תת תת קבוצה.

| <br>r <u>o</u> | <b>5</b>     |             |              | ₹E       | $\sim$    | •      | - B          | $\rightarrow$ |
|----------------|--------------|-------------|--------------|----------|-----------|--------|--------------|---------------|
| דו"ח שימיים    | התאמות כרטסת | תצוגת שנים  | איתור תנועות | סטורמ    | הסתר      | יצוא   | הדפסה        |               |
|                |              |             | _            | די       | חיפוש מיי | -      | )î           | חשבו 🗸        |
|                |              | $\odot$     | )            | l        | מ עסקאור  | מע"ו [ | ~            | 100-          |
|                |              | יתרה מצטברת | ושרים 📃      | קבצים מק | הצג 🔲     | ר בלבד | זת חשבון אחז | כרטכ 🔽        |

במצב של תצוגת חשבון אחד בלבד אפשר להשתמש בכפתורי החיצים כדי לדפדף בין החשבונות השונים.

**כפתורי הפעולה** בראש המסך מאפשרים את הפעולות הבאות:

- הדפסה הדפסה של הכרטסת לפי הסינונים והחיתוכים הנבחרים
  - **יצוא** יצוא של תצוגת הכרטסת
- סטורנו ביצוע פעולת ביטול (סטורנו) על פעולה נבחרת בכרטסת. פעולת סטורנו מתחלקת לשני סוגים, "סטורנו ללא דיווח למע"מ", ו"ביטול עסקה למע"מ". שתי הפעולות זהות מבחינת השפעתן על הכרטסת, כאשר בשתיהן נרשמת בכרטסת תנועה נגדית (תנועה בסימן נגדי לסימן התנועה הנוכחית), אבל כאשר בוחרים בסטורנו ללא דיווח למע"מ, לא התנועה המקורית ולא תנועת הביטול יירשמו בדיווח למע"מ ואילו בוחרים בביטול עסקה למע"מ גם הפקודה המקורית וגם פקודת הביטול יירשמו בדו"ח המע"מ.
- איתור תנועות מאפשר חיתוך וסינון מתקדם של הכרטסת, לפי מספר פרמטרים יחד. איתור תנועות פועל על כל החשבונות יחד ולא מתייחס לסינון קודם במסך. שניים מהפרמטרים הקיימים במסך זה, הם סכום בערך מוחלט, וסכום בערך מוחלט כולל מע"מ המאפשרים איתור של תנועות לפי סכום ללא קשר אם הסכום מופיע בזכות או בחובה.

|            | הגדרת חתכים         |
|------------|---------------------|
| שווה ל 📓   | מנח 🥅               |
| שווה ל 🔄   | פקודה 🛅             |
| שווה ל 🔄   | סוג פק 🕅            |
| שווה ל 🔄   | מפתח חשבון 🛅        |
| שווה ל 🔄   | ת. ערך 🥅            |
| שווה ל 🔄   | תאריך אס' 🕅         |
| שווה ל 🛛 🔄 | אטמכתא 🕅            |
| שווה ל 🔄   | אטמכתא 2 🕅          |
| שווה ל 🛛 🔄 | פרטים 🥅             |
| שווה ל 📔   | חובה 🛅              |
| שווה ל 🛛 🔄 | лсг 🕅               |
| שווה ל 📔   | יתרה 🛅              |
| שווה ל 📔   | סכוס בערך.מ. 🥅      |
| שווה ל 📔   | סכום בערך.מ.+מע"מ 🛅 |
| ביטול 🔘    | אישור 🎯             |

 תצוגת שנים – מאפשר הצגת החיתוך הקיים עבור כל השנים, תוכנת רמפלוס היא אמנם שנתית, אבל רק במסך זה מתאפשרת הצגת שנים נוספות - אפשר לבחור האם להציג גם שנה קודמת, שנה הבאה או כל השנים.

|      |      |      |      |            |       |        |          |           |        |    | A            | מפתח חשבון |
|------|------|------|------|------------|-------|--------|----------|-----------|--------|----|--------------|------------|
|      |      |      |      |            |       |        |          |           |        |    |              |            |
| 0000 | יתרה | זכות | חובה | חשבון כגדי | פרטים | жовсля | ת. ערך 🔺 | מאריך אס' | 01X 65 | හො | <b>פקודה</b> | תנועה      |
|      |      |      |      |            |       |        |          |           |        |    |              |            |
|      |      |      |      |            |       |        |          |           |        |    |              |            |

במרכז המסך מוצגת הכרטסת עצמה, בהתאם להגדרות הסינון שהוגדרו. אפשר למיין על פי כל עמודה שמופיעה בטבלה, בלחיצה על כותרת העמודה, וכן לבצע חיפוש באמצעות שורת החיפוש שמתחת לכותרות. בגרירת עמודה לאזור שמעל הכותרות, נוכל לבצע קיבוץ לפי אותה עמודה. כברירת מחדל, כאשר בוחרים כרטסת של יותר מחשבון אחד מתבצע קיבוץ לפי חשבון. בלחיצה ימנית על שורת הכותרת, נוכל לבחור ב"בחירת שדות" ולהוסיף עמודות נוספות לטבלת הכרטסת, כמו כן, נוכל בגרירה החוצה או באמצעות לחיצה ימנית ובחירת "הסתר שדה" להסתיר עמודות שלא רלוונטיות עבורנו. לאחר התאמה אישית של התצוגה, נוכל גם לשמור אותה באמצעות בחירה ב"שמור תצוגת מסך" ולתת לה שם כדי לחזור אליה בהמשך. אפשרויות אלו קיימות ברבים ממסכי התוכנה ,אבל חשובות במיוחד במסך הכרטסת.

שני שדות חשובים במיוחד שנוכל להוסיף, הם שדה "חודש מע"מ", המציג את חודש המע"מ אליו שוייכו התנועות המופיעות בשורות הנבחרות, ושדה "סטורנו" שיסומן ב-V אם על הפקודה המדוברת בוצעה פעולת סטורנו או שהיא עצמה נוצרה כתוצאה מפעולת סטורנו.

#### <u>מאזן בוחן</u>

מסך מאזן בוחן מציג את מאזן הבוחן של יתרות כל החשבונות של העסק. אפשר להציג את המאזן ברמה חודשית או רבעונית, ולסנן לפי תאריכים והקבוצות (פירוטים) השונות.

|                         | מנות סגורות 📄 הצג זכות/חובה 📃    | תאריך 🛛 💿 יתרה בלבד 📝  | 🔄 תאריך אסמכתא      | ון 📃 פרוט              | חשב 📃       |
|-------------------------|----------------------------------|------------------------|---------------------|------------------------|-------------|
| מפתח חשבון אלפא נומרי 💿 |                                  | 01/01/2021 🔄 🔘 חודשים: | S                   | <b>100-</b>            | מ           |
| מפתח חשבון נומרי 🔵      |                                  | רבעונים: 🔘 💟 רבעונים:  | מיון לפי עץ קידוד 📃 | <b>S</b> 4             | עד          |
| ות                      | הצג יתרת פתיחה 🦳 הצג שנה קודמת 📃 |                        |                     | ת אפס 📃 דו"ח מרוכז 📃 ר | הצג יתרוו 📃 |
|                         | רכז סכומי קוד מיון בהדפסה 📃      |                        |                     | כותרת דו"ח מאזן בוחן   |             |

את המאזן המוצג אפשר להדפיס או לייצא לפי הצורך והרצון.

#### <u>דוח רווח והפסד</u>

מסך דוח רווח והפסד מציג את דוח רווח והפסד על פי נתוני הנהלת חשבונות של העסק. אפשר להציג את הדוח ברמות פירוט שונות על פי מבנה (קבוצה), סעיף (תת קבוצה) פרוט (תת תת קבוצה) או חשבון.

|             |                         | הגדרות הדפסה    |                |                | אפשרויות תצוגה     | הצג רמה         |
|-------------|-------------------------|-----------------|----------------|----------------|--------------------|-----------------|
| בצע סינונים | מיון לפי מפתח חן ממרי 🗌 | יתרות אפס 🗌     | 🔄 עד תאריך     | נריך 🔄         | יתרה מתא           | 🔘 מבנה          |
|             | 📃 הצג מטבע: 📃           | הצג שורות סיכום | S              |                | ) חודשים 🔘         | סעיף 🔘          |
| דטי סינונים | 🗌 הצג גרף יתרות 🔄       | דו"ח מרוכז      | 9              |                | 🔘 רבעונים:         | פרוט/קוד מיון 🔘 |
|             |                         |                 |                |                |                    | 💿 חשבון         |
|             |                         |                 | הצג שנת 2019 🗌 | הצג שנת 2020 🗌 | הסתר שורות מיותרות | תצוגת הדוח      |

את הדוח אפשר להציג לפי חתך תאריכים או ברמה חודשית או רבעונית לבחירה.

אפשר להציג בדוח לצורכי השוואה את נתוני השנתיים הקודמות באם קיימים נתונים אלו בתוכנה.

כמו כן אפשר להגדיר האם להציג חשבונות בעלי יתרה 0, שורות סיכום עבור כל קבוצה, וכן להציג בתחתית המסך גרפים שונים הנוגעים לנתוני רווח והפסד.

את הדוח אפשר לייצא, להדפיס, או לשלוח ישירות בדואר אלקטרוני.

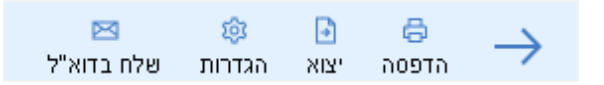

**בחלון הגדרות,** אפשר להגדיר את אופן ההדפסה של הדוח. אפשר להגדיר עבור כל קבוצה את השם שבו תופיע בדוח המודפס, ואת שם סה"כ לקבוצה, כמו כן אפשר לתת לדוח כותרת ראשית וכותרת משנית רצויה. בתוך כותרת ראשית או כותרת משנית, אפשר בלחיצה ימנית להוסיף שדות המכילים פרטים כלליים או נתונים מתוך פרטי החברה. מלבד זאת אפשר לבחור במסך זה את הפונטים והתצוגה של הדוח כולו ולהוסיף לו פרטים נוספים קבועים.

|          | גדרות דו"ח רווח והפסד |           |               |                              |                |  |  |  |  |
|----------|-----------------------|-----------|---------------|------------------------------|----------------|--|--|--|--|
|          | גרור שזה לקביעת קבוצה |           |               |                              |                |  |  |  |  |
|          | רווח בין השורות       | ח שם סה"כ | שם קבוצה לדו" | ום קבוצה                     | מספר ע         |  |  |  |  |
|          |                       |           |               | וכנסות                       | •              |  |  |  |  |
|          |                       |           |               | וכנסות אחרות (ללא מע"מ)      | ר<br>ר         |  |  |  |  |
|          |                       |           |               | ווצאות הקשורות בעלות המכירות | ר<br>ר         |  |  |  |  |
|          |                       |           |               | ווצאות אחרות                 | 1              |  |  |  |  |
|          |                       |           |               | נאומים                       | 1              |  |  |  |  |
| <b>-</b> |                       |           |               | ויבזון<br>ווים גולמו         | 2              |  |  |  |  |
|          |                       |           |               | וודאקני<br>ווס מפווילי       |                |  |  |  |  |
|          |                       |           |               | 7.955711                     | ·              |  |  |  |  |
|          |                       |           |               | דו"ח רווח והפסד              | כותרת ראשית    |  |  |  |  |
|          |                       |           |               |                              | כותרת משנית    |  |  |  |  |
|          |                       |           |               | הדפס הערות 📃                 | תאריך 📃        |  |  |  |  |
|          |                       |           |               |                              | חתימה 📰        |  |  |  |  |
|          |                       |           |               |                              | מספר תיק 📃     |  |  |  |  |
|          |                       |           |               |                              | שקל חדש 📝      |  |  |  |  |
|          |                       |           |               |                              | שם המייצג 📰    |  |  |  |  |
|          |                       |           |               | τ                            | הדפס שותפינ 📃  |  |  |  |  |
|          |                       |           |               | 12 David                     | מלל 🗔          |  |  |  |  |
|          |                       |           |               | 12 David                     | סכומים 📃       |  |  |  |  |
|          |                       |           | לשנה #        | #רווח/הפסד# /#רווח/הפסד      | טקסט סה"כ לשנה |  |  |  |  |
| צוגה     | יצוא תי               |           | אה            | יבוא תצוגה 🔞 יצ              | שמירה 🖺        |  |  |  |  |

#### <u>דוח השוואת חשבונות</u>

דוח השוואת חשבונות הוא דוח מיוחד, המאפשר השוואה בין יתרות חשבונות מעסקים שונים. כלומר, בדיקת יתרות הדדיות בין עסקים, שבעסק אחד הם נמצאים ביתרת זכות ובעסק אחר הם צריכים להימצא ביתרה זהה רק בחובה. כדי להגדיר את החשבונות המקושרים, יש להגדיר בפרטי החשבון בהנהלת חשבונות בלשונית פרטים אחרים את החשבון המקושר אליו מעסק אחר. הדוח יציג השוואה בין כל החשבונות המקושרים. אפשר לסמן בדוח שיציג רק חשבונות בעלי הפרש, כאשר החישוב הוא שיתרת הזכות בחשבון בעסק הנוכחי צריכה להיות יתרת חובה בחשבון המקושר ולהיפך.

|            |      |          |             |      |          | חשבון מקושר           |
|------------|------|----------|-------------|------|----------|-----------------------|
| _          |      |          |             |      |          |                       |
| <b>2</b>   |      |          |             |      |          | שמת עסקים 🛯 מאזן בותן |
|            |      |          |             |      |          | B • ⊕ →               |
|            |      |          |             |      |          | רק בהבדל              |
|            |      |          | חשבון מקושר |      |          | חשבון                 |
| הפרש איזון | יתרה | שם חשבון | DØ          | יתרה | שם חשבון | DW                    |
|            |      |          |             |      |          |                       |
|            |      |          |             |      |          |                       |

#### <u>תנועות</u>

**תפריט דוחות > תנועות** מאפשר הפקת דוחות לגבי התנועות ופקודות היומן שנקלטו בתיק. התפריט מאפשר הפקת דוח פקודות יומן (בדומה למסך תצוגה), וספר תקבולים ותשלומים בחלוקה לפי תאריך או לפי חודשי מע"מ. (דיווח למע"מ). עבור כל אחד מהדוחות אפשר לבצע סינונים וחיתוכים לפי המנות הרצויות, החשבונות הרצויים, וכן נוכל לבחור האם הדוח ימוין על פי תאריך או על פי מספר הפקודה.

|              |    |              | חתכים         |
|--------------|----|--------------|---------------|
|              |    |              |               |
|              | עד |              | מנה: מ 📃      |
| $\mathbf{N}$ | עד | 2            | פקודה: מ 📃    |
|              | עד | 2            | תאריך: מ 📃    |
|              |    |              |               |
|              | עד |              | חשבונות: מ 📃  |
|              |    | ת מתוך רשימה | בחירת לקוחו 📃 |
|              |    | 1.           | הצג שם חשבו 📃 |
|              |    | :            | הדפס מסגרוח 📝 |
|              |    | תאריך        | מיון לפי      |
|              |    |              |               |
|              |    | יציאה        | оорта 🔒       |

#### <u>כרטיסיות</u>

**תפריט דוחות > כרטיסיות** מאפשר הפקת דוח של תנועות היומן בפילוח לפי כרטיס (בדומה למסך כרטסת). אפשר להפיק דוח של כרטיסי הנהלת חשבונות (כלל הכרטיסים) יתרות בלבד או מפורט, ואפשר להפיק דוחות של כרטיסי הכנסות והוצאות בלבד, גם כאן דוח מפורט או דוח ריכוז יתרות. גם דוחות אלו אפשר לחתוך לפי מנה, פקודה, תאריך וחשבונות רצויים.

#### <u>מע"מ</u>

הפקת דו"ח מע"מ תקופתי ודו"ח מע"מ בפועל – ראו פירוט בפרק דוחות תקופתיים.

#### <u>מס הכנסה</u>

הפקת דוחות מקדמות מס הכנסה בספרים ובפועל – ראו פירוט בפרק דוחות תקופתיים

#### <u>כללי</u>

תפריט כללי מאפשר הפקת מספר דוחות כלליים בתוכנה:

- דוח משולב דוח המדפיס על דף אחד את פנקס דיווח המקדמות ודיווח המע"מ התקופתי (ר' פירוט בפרק דוחות תקופתיים על דוחות אלו)
  - דוחות הקשורים בניכוי במקור ראה פירוט בפרק דוחות תקופתיים, נושא 856
- דוח שנתי/רבעוני עם השוואה דוח המציג בצורה מרוכזת את כל הנתונים שנקלטו בחלוקה חודשית או רבעונית, לפי חודשי מע"מ או לפי תאריך אסמכתא. אפשר לבחור את החשבונות שיופיעו בדוח, וכן

לאלו חודשים או רבעונים נרצה להפיק את הדוח, וכן נוכל להוסיף לדוח לבחירתנו, חשבונות שאינם קשורים לרווח והפסד.

|                                   | דו"ח שנתי            |
|-----------------------------------|----------------------|
| 👿 כולל פקודות זמניות              | לפי חודשי מע"מ 🔘     |
| ג עסיקים מפרידים<br>האבושנה קודמת | לפי תאריך אסמכתא 🧿   |
|                                   | דו"ח חודשי 🧿         |
|                                   | דו"ח רבעוני 🔘        |
| נואר, פברואר, מרץ, אפריל, מ 📔     | בחירת חודשים         |
|                                   |                      |
|                                   | מחשבון               |
|                                   | עד                   |
|                                   | חשבונות נוספים לדו"ח |
| יצוא לאקסל 🛞 יציאה                | • הדפטה              |

#### <u>רב דוחות</u>

מסך רב דוחות הוא מסך ייחודי, המאפשר הפקה של מספר דוחות, למספר עסקים שונים יחד, והדפסה של כל הדוחות יחד או שליחה שלהם בדואר אלקטרוני.

לשימוש במודול, יש לבחור בשלב הראשון את העסקים עבורם נרצה להפיק את הדוחות. כל הדוחות יופקו עבור שנת המס הנוכחית.

| שליחת ו<br>דיבוי<br>סוג העסו | דוחות תתבו<br>עוסקים<br>ז<br>הכל | צע ל-<br>ייס אסק מכרזי<br>סא מע"ם ס | דות מקדמות 🛐 |           |                              |              |       |
|------------------------------|----------------------------------|-------------------------------------|--------------|-----------|------------------------------|--------------|-------|
| י<br>ארור שדו                | ה לקביעתי                        | קבוצה                               |              |           |                              |              |       |
| בחר                          | _                                | שם העסק                             |              | Client ID | 1005G AIO                    | פעילים       | 7"#17 |
| 2                            |                                  |                                     |              |           |                              |              |       |
| 4                            |                                  | מטרד אדלר                           |              |           | עצמאי ל עסק פרסי             | ✓            |       |
|                              |                                  | לאת פרידמן                          |              | 1136      | עצמאי / עסק פרסי             | $\checkmark$ |       |
|                              |                                  | 0.0.1                               |              | 1137      | עצמאי / עסק פרסי             | $\checkmark$ |       |
| _                            |                                  | פרידמן מיכאל-יווץ מס                |              | 1139      | עצמאי / עסק פרסי             | <b>V</b>     |       |
|                              |                                  | בני בורסמן                          |              | 1147      | עצמאי / עסק פרסי             | $\checkmark$ |       |
|                              |                                  | אבי עזר - מחשבים                    |              | 1148      | עצמאי / עסק פרסי             | $\checkmark$ |       |
| _                            |                                  | קפה אידוטורים דהן                   |              | 1150      | שותפות / איחוד עוסקים - פע"מ | $\checkmark$ |       |
| _                            |                                  | K.F. 600'0                          |              | 1151      | שותפות / איחוד עוסקים - מע"מ | $\checkmark$ |       |
|                              |                                  | שרון אלימלך                         |              | 1152      | עצמאי / עסק פרסי             | $\checkmark$ |       |
|                              |                                  | אבי עזר מונית                       |              | 1153      | עצמאי / עסק פרסי             | $\checkmark$ |       |
|                              |                                  | ויקטוריה                            |              | 1188      | עצמאי / עסק פרסי             | $\checkmark$ |       |
|                              |                                  | שרר אילנה - לונהסייט                |              | 1207      | verax: 1 von erer            | 1            |       |

לאחר בחירת העסקים נוכל לבחור את הדוח או הדוחות שנרצה להפיק, ואת הפרמטרים לפיהם נרצה לחתוך את הדוח.

| 1903-1946 😜 v (Eriscana 😜 v )<br>v )<br>v v v v v v v v v v v v v v v v                                                                                                     | תהרך מ<br>תשבעים<br>חודש מילש<br>בחר קבצה |
|----------------------------------------------------------------------------------------------------|-------------------------------------------|
|                                                                                                    | 200 800                                   |
| 811.00                                                                                                    | 1012                                      |
|                                                                                                    |                                           |
|                                                                                                    | אין בייד 🗉 י                              |
| okij citij                                                                                                    |                                           |
| enu o ferei                                                                                                    |                                           |
| nin inter                                                                                                    | 1                                         |
|                                                                                                    | תבועות 😂                                  |
| egino vaj                                                                                                    |                                           |
| ספר הקבולים וכשלומים                                                                                                    |                                           |
| ספר תקבולים ותשלונים לפי תודשי מעם                                                                                                    |                                           |
|                                                                                                    | ברטיסיות                                  |
| nano                                                                                                    |                                           |
| כרמיזי הנג'ח כולל מוש (מפורג)                                                                                                    |                                           |
| COMPLEXITY OF THE CONTRACTOR                                                                                                    |                                           |
| CONTRI RECORT (BRING)                                                                                                    |                                           |
| CLEAR INTERNET AND A CLEAR AND A CLEAR AND A |                                           |
| alua an                                                                                                    | 10°200                                    |
|                                                                                                    |                                           |
| 0983.000                                                                                                    |                                           |
| 100000                                                                                                    |                                           |
| THINKI NOW                                                                                                    |                                           |
| מגדוות בפוול                                                                                                    |                                           |
| Distribution (1991)                                                                                                    |                                           |
| 2000/01                                                                                                    |                                           |
|                                                                                                    | ראשי 🖬                                    |
| 3763 07                                                                                                    |                                           |

לסיום, נבחר את אפשרות ההפקה - שליחת הדוח לדוא"ל של העסק (לכל עסק על פי כתובת הדוא"ל המעודכנת בפרטי העסק), שליחה של כלל הדוחות לכתובת דוא"ל אחת, הדפסה או ייצוא לPDF של הדוחות. כדי לבחור היכן יישמרו הדוחות שייוצאו ל-PDF נבחר במסך הגדרות מערכת, בלשונית "הגדרות משרד" ב"מחיצה לייצוא קבצים". אם לא תוגדר מחיצה כזאת לא תתאפשר יצירת קבצים ל-PDF מתוך מודול רב דוחות.

|                     | אפשרויות שליחו      | הגדרות דוח         | בחירת עסקים      |
|---------------------|---------------------|--------------------|------------------|
|                     |                     | ת דוחות            | בחר אפשרות שליח  |
| yuval@liram.com     | ה לדוא"ל            | ול העסק 🔵 שליח     | שליחה לדוא"ל ש 🔵 |
| פתח תיקיית הקבצים 📝 | PDF7                | יצוא י 💿           | 🔵 הדפסה          |
|                     |                     |                    | סיכום שליחה      |
| F                   | PDFיצוא לhe-IL)2 re | ports will send to | o O business by) |
|                     |                     |                    | שמור הגדרות 📝    |

#### <u>ריכוז מחזור למע"מ</u>

דוח ריכוז מחזור למע"מ, כמו רב דוחות, אינו קשור בהכרח לעסק הנוכחי עליו עובדים. דוח זה פותח בתקופת הקורונה, ומאפשר להציג באופן מרוכז לעסקים שנבחרו את מחזורי המע"מ לתקופה נבחרת מול תקופת בסיס שנבחרה.

בשלב ראשון יש להגדיר את נתוני הדוח שיוצג בהנה"ח בתפריט: דוחות > ריכוז מחזור למע"מ, ויפתח החלון הבא:

| בחירת עסקים       | בדיקת מקדמות 2;בדיקח | מקדמות 3;בדיק | קת מקדמות 4; 📔 |         |   |
|-------------------|----------------------|---------------|----------------|---------|---|
| שנה נוכחית        | 2020                 | מחודש         | 5              | עד חודש | 6 |
| שנת השוואה        | 2019                 | מחודש         | 5              | עד חודש | 6 |
| אחוז שינוי להדגשה | 40                   |               |                |         |   |
| נתוני דווח למע"מ  | בספרים               |               |                |         |   |
|                   |                      |               |                |         |   |

#### הגדרות הדו"ח:

- בחירת עסקים יש לבחור את העסקים שיוצגו בדוח.
- שנת נוכחית ושנת השוואה יש לבחור את התקופות לחישוב.
- אחוז שינוי להדגשה ירידה באחוז הגבוה מהאחוז הרשום יודגש בצבע בטבלה.
- **נתוני דוח למע"מ מהנה"ח** יש להגדיר מהיכן יילקחו נתוני המחזורים למע"מ, האופציות הקיימות:
- **בספרים |** יוצגו הנתונים כפי שמופיעים בדוחות תקופתיים > מע"מ > דיווחים בספרים למע"מ.
  - **בפועל |** יוצגו הנתונים כפי שמופיעים בדוחות תקופתיים> מע"מ> דיווחים בפועל למע"מ.
    - לפי תאריך אסמכתא | לפי תאריכי התנועות בחשבונות הרלוונטיים.

בלחיצה על כפתור אישור תוצג הלשונית "ריכוז מחזור מדווח למע"מ לפי תקופות" עם הנתונים שהוגדרו:

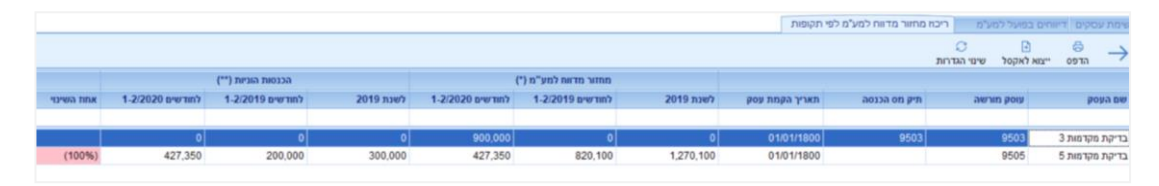

#### אפשרויות נבחרות בטבלה המוצגת:

- ניתן לבחור את העמודות לתצוגה במסך (קליק ימני בשורת כותרת > בחירת שדות), את הסדר בהן יוצגו העמודות ועוד.
  - יצוא לאקסל ניתן לייצא את נתוני הטבלה לאקסל. באקסל יוצגו העמודות בהתאם לתצוגה במסך.
- שינוי הגדרות בלחיצה על הכפתור תפתח חלונית של הגדרות הדוח המאפשר שינוי הגדרות תצוגת הדוח, כמפורט לעיל.

#### הדגשים:

- חישוב אחוז השינוי לפי עמודות 'מחזור עסקאות בניכוי הכנסות הוניות'.
- לצורך חישוב **אחוז השינוי** מחזור עסקאות בסכום שלילי כמוהו כאפס.
- כאשר מחזור העסקאות בניכוי הכנסות הוניות בשנת ההשוואה אפס או סכום שלילי לא מחושב אחוז
   השינוי.
  - עוסק שהמע"מ שלו מוגדר דוח חודשי, נתוני הדיווח למע"מ ירשמו בחודש השני בלבד כאשר נבחר מע"מ בספרים/ בפועל. לדוג' עוסק שמוגדר דו חודשי, נבחר מחודש 1 עד חודש 1, מע"מ בספרים או בפועל יוצג =0. במידה ויבחר מחודש 2 עד חודש 2, יוצג מחזור המע"מ לחודשים ינואר-פברואר.
  - הכנסות הוניות מחושבות לפי התנועות בחשבונות שהוגדרו כהכנסות הוניות בחלונית פרטי חשבון.
     ניתן להגדיר חשבונות כאמור רק חשבונות שסוג החשבון שלהם הוא הכנסה חייבת מע"מ ופטורה
     מקדמות מס הכנסה או הכנסה הפטורה ממע"מ ומקדמות מס הכנסה.

|   |   |             |                          |            | רטי חשבון                   |
|---|---|-------------|--------------------------|------------|-----------------------------|
|   |   |             |                          | 11         | י - שדה חובה<br>מפתח חשבון: |
| • |   |             | ייב מע"מ פטור מקדמות     | הכנסות חי  | שם החשבון:                  |
|   |   | פרטים אחרים | פרטים נוספים             |            | פרטים כלליים                |
| * |   |             |                          | הכנסות     | קוד פרוט:                   |
| • |   |             | S 1                      | 100.00%    | אחוז מע"מ                   |
| • | 3 |             | ב מע"מ ופטור ממקדמות מ"ה | מחזור חייו | סוג חשבון:                  |
|   |   |             |                          |            | שדה 6111:                   |
|   |   |             | <u>'13</u>               | 00,000.00  | יתרה:                       |
|   |   |             | _                        |            |                             |
|   |   |             |                          |            | אנשי קשר                    |
|   |   |             |                          |            | הכנסות הוגיות 🗹             |

הכנסות הוניות מוצגות תמיד לפי תאריכי אסמכתא כפי שנרשמו בפקודות היומן.

### דוחות תקופתיים

תפריט דוחות תקופתיים הוא תפריט העבודה העיקרי להפקת דוחות תקופתיים למע"מ ולמס הכנסה, בהם דוח מקדמות ודוחות על ניכויים במקור. כמו כן מתפריט זה אפשר להפיק דוח שנתי לניכוי במקור מספקים (856), טופס 6111 ודוח החזר בלו.

#### מקדמות ביטוח לאומי

פעיל רק ללקוחות שיש להם גם רמניהול או ניהול משרד. במסך זה ניתן לעדכן את מקדמות ביטוח לאומי ששולמו במהלך השנה פר נישום. (נתונים אלו ניתן לייבא מרמניהול לבקרת מקדמות וחישוב ביטוח לאומי ונתונים אלו משמשים גם במודול ניהול תשלומים שהוא חלק ממערכת ניהול משרד).

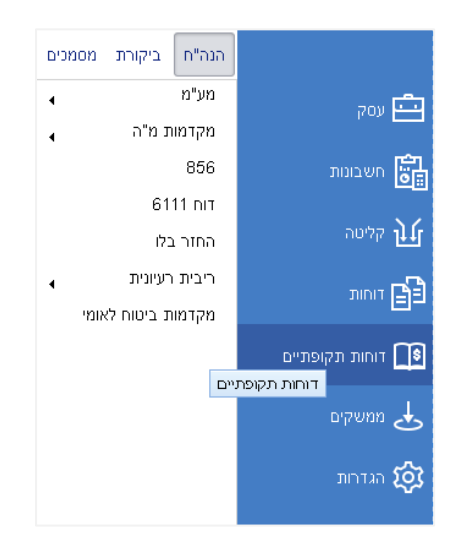

#### <u>מע"מ</u>

מסך דוח מע"מ הוא מסך המאפשר הפקת דוח מע"מ תקופתי, וכן הכנת קובץ לשידור למע"מ אם העסק חייב בשידור דיווח מפורט (pcn874) ודיווח החזר מע"מ אם העסק לא חייב בדיווח מפורט.

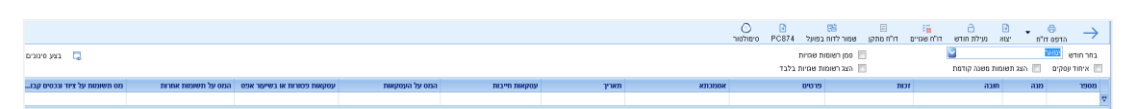

תחילה יש לבחור את תקופת הדיווח למע"מ אותה נרצה לראות. על פי הגדרות התיק נבחר האם הדו"ח הוא חודשי או דו חודשי ואת התקופה הרצויה. כפתורי הפעולה בראש המסך מאפשרים את הפעולות הבאות:

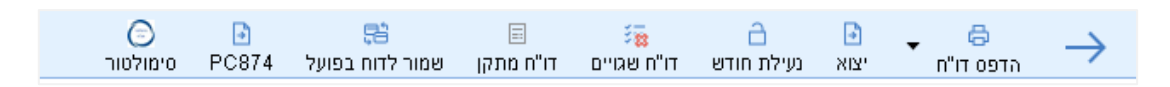

- **הדפס דוח** הדפסת הדוח בפורמט של פנקס תשלומים למע"מ
- יצוא יצוא נתוני הטבלה המציגה את הדוח, וכן יצוא לקובץ שידור או קובץ מיוחד להסדר עוסקים גדולים עם הרשות הפלשתינאית.

- נעילת חודש הגדרת דיווח המע"מ כנעול. לא מתאפשרת יצירת קובץ לדיווח מע"מ (החזר או דיווח מפורט) ללא נעילת חודש, וכן נעילת חודש מע"מ, סוגרת את כל המנות בהן יש פקודות המשתתפות בדיווח. מלבד זאת, נעילת חודש מע"מ גורמת לכך שלא תתאפשר הוספת תנועות נוספות לדיווח הנוכחי, וענד זאת, נעילת חודש מע"מ גורמת לכך שלא תתאפשר הוספת תנועות נוספות לדיווח הנוכחי, ותנועות שייקלטו לאחר נעילת הדיווח עם תאריך ששייך לדיווח הנוכחי, יועברו אוטומטית לדיווח המוכחי, ותנועות נוספות לדיווח הנוכחי, ותנועות נוספות לדיווח הנוכחי, ותנועות שייקלטו לאחר נעילת הדיווח עם תאריך ששייך לדיווח הנוכחי, יועברו אוטומטית לדיווח הנוכחי, ועברו אוטומטית לדיווח הנוכחי, ותנועות שייקלטו לאחר נעילת הדיווח למע"מ ולא הוגדר חודש מע"מ עבור התנועות, התנועות, התנועות התנועות, התנועות, הנועות, הנועות נוספות לדיווח התנועות הבא שאינו נעול. כמו כן, אם לא תתבצע נעילת דיווח למע"מ ולא הוגדר חודש מע"מ עבור התנועות, התנועות הענועות שיינלשיום הבאים עד לביצוע נעילה שלהם לתוך דיווח.
  - דוח שגויים הצגת רשומות שגויות שימנעו דיווח תקין למע"מ בדוח מפורט. ישנם שני סוגי דוחות שגויים – ספקים/לקוחות ללא עוסק מורשה, המציג את רשימת החשבונות שלא הוגדר להם מספר תיק למס הכנסה ומופיעים כלקוחות או ספקים של העסק, מתוך דוח זה אפשר לסמן שורה אחת או יותר ולהגדיר את הספק/לקוח כלא מזוהה.
- רשומות שגויות יצג את הרשומות השגויות בלבד, ויצבע אותן. רשומות בצבע אדום ימנעו יצירת קובץ דיווח, ורשומות בצבע ירוק הן אמנם שגויות אבל לא ימנעו יצירת קובץ דיווח. עבור כל שורה שגויה יופיע טקסט השגיאה המגדיר את מהות השגיאה.אפשר להציג דוח שגויים גם על ידי סימון התיבות – סמן רשומות שגויות והצג רשומות שגויות בלבד.
- דוח מתקן לעסק שחייב שידור מע"מ מפורט וקיבל אישור לדיווח מתקן, אפשר להפיק דוח מתקן למע"מ. כדי לקלוט את הנתונים, יש לקלוט את פקודות היומן הנוספות, ואז להיכנס לדיווח מע"מ, וללחוץ על דוח מתקן. במסך שייפתח יש לסמן את התנועות שנרצה להוסיף לדוח המתקן, וליצור קובץ חדש. אין צורך לפתוח נעילת חודש כדי לדווח דוח מתקן.
  - שמור לדוח בפועל לאחר נעילת דיווח למע"מ, אפשר להעתיק את נתוני הדוח למסך דיווחים בפועל למע"מ.
  - PC\PCN 874 הפקת קובץ דיווח למע"מ, עבור החזר מע"מ/מע"מ מפורט אם הוגדרה במסך הגדרות מערכת מחיצת עסקים הקובץ יישמר אוטומטית למחיצה זו, אחרת תיפתח אפשרות בחירת המחיצה בה יישמר הקובץ.
- סימולטור- קישור לסימולטור לבדיקת תקינות קובץ השידור למע"מ על פי מע"מ. בכל מקרה, רק בעת השידור בפועל תיבדק תקינות הקובץ במלואה.

מתחת לבחירת התקופה יופיעו האפשרויות הבאות:

 איחוד עוסקים – הגדרת הדיווח כדיווח עבור איחוד עוסקים. כדי להגדיר איחוד עוסקים, יש להגדיר אחד העסקים המשתתף בדיווח כ"עסק אב" במסך פרטי העסק- לשונית פרטים נוספים, ולהגדיר בלשונית שנפתחת לאחר מכן את העסקים המקושרים אליו.

| סמן רשומות שגויות 📃      | בחר חודש 🔯                            |
|--------------------------|---------------------------------------|
| הצג רשומות שגויות בלבד 📃 | איחוד עסקים 🛛 הצג תשומות משנה קודמת 📃 |

 הצג תשומות משנה קודמת – מגדיר האם לכלול בדיווח תשומות שנקלטו בשנה הקודמת ועדיין לא דווחו למע"מ (כיוון שנקלטו לאחר נעילת הדיווח האחרון לשנה הקודמת או נדחו באופן יזום).

בטבלה המרכזית, יופיעו **כל התנועות** הנכללות בדיווח המע"מ לתקופה הנבחרת. כאמור, יופיעו שם כל התנועות שתאריך האסמכתא שלהן נמצא בתקופה הרלוונטית ולא נקבע להן חודש מע"מ אחר (בעת קליטת פקודות היומן או באופן יזום מדיווח המע"מ) וכן כל התנועות שנקבע להן דיווח בדיווח הנוכחי או שייכות לדיווח קודם ונקלטו לאחר נעילת הדיווח.

| מס תשומות על ציוד ונכסים קבו | המס על תשומות אחרות | עסקאות פטורות או בשיעור אפס | המס על העסקאות | עסקאות חייבות | מאריך | жосясля | פרטים | זכות | חובה | מנה | 1900 |
|------------------------------|---------------------|-----------------------------|----------------|---------------|-------|---------|-------|------|------|-----|------|
|                              |                     |                             |                |               |       |         |       |      |      |     | Ę    |

עבור כל פקודה אפשר לראות את פרטי הפקודה החשבון, החשבון הנגדי אם קיים, פרטים ואסמכתא, וכן את סכום המע"מ בפקודה וסוגו (עסקאות, תשומות או תשומות ציוד), ועבור הכנסות חייבות או פטורות גם את סכום ההכנסה.

גם כאן כמו בטבלאות דומות אחרות בתוכנה, נוכל לבצע חיפוש וסינון על פי כל אחת מהכותרות, וכן להוסיף שדות נוספים לפי הצורך.

מספר שדות חשובים שאפשר להוסיף ומשמעותם:

- חודש מע"מ מגדיר את חודש המע"מ שאליו תשוייך התנועה. אפשר להשתמש בשדה זה, כדי לדחות דרישה של תשומה מסויימת לדיווח אחר. לביצוע הדחיה, נבחר בשדה זה את החודש אליו נרצה לדחות את התשומה. כדי לדחות את התשומה לשנה הבאה, יש לפתוח תחילה תיק לשנה הבאה, ואז לבחור בחודש מע"מ גדול מ-12 (לדוג' חודש 13 הוא ינואר בשנה הבאה, יש לפתוח תחילה תיק לשנה הבאה, ואז לבחור בחודש מע"מ גדול מ-12 (לדוג' חודש 13 הוא ינואר בשנה הבאה, יש לפתוח תחילה תיק לשנה הבאה, ואז לבחור דישומה. כדי לדחות את התשומה לשנה הבאה, ואז לבחור את התשומה כדי לדחות את התשומה לשנה הבאה, יש לפתוח תחילה תיק לשנה הבאה, ואז לבחור בחודש מע"מ גדול מ-12 (לדוג' חודש 13 הוא ינואר בשנה הבאה, 14 הוא פברואר בשנה הבאה וכו', עבור דיווחים דו חודשיים יופיעו רק החודשים הזוגיים).אפשר להחזיר תשומה שנדחתה לדיווח המקורי, על ידי בחירה בחודש מע"מ 0, וזאת בתנאי שהדיווח המקורי טרם ננעל.
  - ח.פ רלוונטי בעיקר לעסק שאינו חייב בשידור מע"מ מפורט- מאפשר הגדרת ח.פ לצורך רשומה לקובץ החזר מע"מ כאשר לא נקלט קוד נגדי של ספק עם ח.פ מוגדר.
    - סוג רשומה סימון סוג הרשומה לצורכי דיווח מע"מ מפורט.

#### דיווחים בפועל למע"מ

מסך זה מאפשר לרשום את סכומי הדיווח כפי שדווחו בפועל למע"מ. סכומים אלו אפשר לרשום ידנית או לבצע שמירה שלהם מתוך מסך דוח מע"מ.

|                       |             |                    |                            |                |               | רא"ל <mark>ד</mark> וא"ל | אדפס טבלה יצא שלח 🗧 |  |  |  |  |  |  |
|-----------------------|-------------|--------------------|----------------------------|----------------|---------------|--------------------------|---------------------|--|--|--|--|--|--|
|                       |             |                    |                            |                |               |                          |                     |  |  |  |  |  |  |
| הסכום לתשלום או להחזר | סה"כ תשומות | המס על תשומת אחרות | המס על הציוד ונכסים קבועים | מע"מ על עסקאות | הכנסות חייבות | הכנסות פטורות            | חודש                |  |  |  |  |  |  |
|                       |             |                    |                            |                |               | 0                        | ימאר <              |  |  |  |  |  |  |
| 0                     | 0           | 0                  | 0                          | 0              | 0             | 0                        | פברואר              |  |  |  |  |  |  |
| 0                     | 0           | 0                  | 0                          | 0              | 0             | 0                        | מרץ                 |  |  |  |  |  |  |
| 0                     | 0           | 0                  | 0                          | 0              | 0             | 0                        | אפריל               |  |  |  |  |  |  |
| 0                     | 0           | 0                  | 0                          | 0              | 0             | 0                        | 20K*                |  |  |  |  |  |  |
| 0                     | 0           | 0                  | 0                          | 0              | 0             | 0                        | יני                 |  |  |  |  |  |  |
| 0                     | 0           | 0                  | 0                          | 0              | 0             | 0                        | יורי                |  |  |  |  |  |  |
| 0                     | 0           | 0                  | 0                          | 0              | 0             | 0                        | NIKI00              |  |  |  |  |  |  |
| 0                     | 0           | 0                  | 0                          | 0              | 0             | 0                        | ספטמבר              |  |  |  |  |  |  |
| 0                     | 0           | 0                  | 0                          | 0              | 0             | 0                        | אוקטובר             |  |  |  |  |  |  |
| 0                     | 0           | 0                  | 0                          | 0              | 0             | 0                        | מבמבר               |  |  |  |  |  |  |
| 0                     | 0           | 0                  | 0                          | 0              | 0             | 0                        | 72000               |  |  |  |  |  |  |

במסך זה אפשר לבחור בין דיווח בפועל, כפי שנרשם, דיווח בספרים, הנלקח מתוך מסך דוח מע"מ (יש לשים לב כי הדיווח נלקח גם מחודשים שאינם נעולים, ולאחר נעילת הדיווח עשוי להשתנות), ודוח השוואתי, המשווה בין השניים ומציג את ההפרשים ביניהם אם קיימים.

דוח זה אפשר להדפיס או לשלוח בדוא"ל, והוא מציג את דיווחי המע"מ עבור כל השנה בטבלה אחת.

#### <u>מקדמות מס הכנסה</u>

תפריט דוחות מקדמות מס הכנסה מאפשר הצגת דיווח למקדמות מס הכנסה, גם כאן הדיווח יכול להיות בספרים, בפועל או השוואתי. במצב דיווח לספרים, אפשר להדפיס את פנקס תשלום המקדמות בהתאם לאחוז המקדמות שנקבע. אחוז המקדמות, נקבע על פי פרטי הנישום המקושר לעסק, וכן אם אותו נישום מקושר למספר עסקים, יקובצו הסכומים החייבים במקדמות מכל העסקים, בהתאם לחלקו בעסק אל דוח המקדמות. גם בדוח זה אפשר להדפיס את הטבלה השנתית, לייצא אותה או לשלוח אותה בדוא"ל.

#### חוברת הדרכה **| מודול הנה"ח חד צידית**

|                       |                    |                      |                                        |                             |                              |             | 7 811 1176 2021            | AT206                      |  |  |  |  |  |  |
|-----------------------|--------------------|----------------------|----------------------------------------|-----------------------------|------------------------------|-------------|----------------------------|----------------------------|--|--|--|--|--|--|
|                       |                    |                      |                                        |                             |                              | דו השואתי 🔿 | אל 🛟 🖾 איחוד עוסקים 🔘 בפעל | ארווו המקדמות עומד י<br>8% |  |  |  |  |  |  |
|                       | ריטה לקביעה קבונה  |                      |                                        |                             |                              |             |                            |                            |  |  |  |  |  |  |
| יתרת ניכוי לאחר קיווד | סה"כ תשלוניים בש"ח | ניכויים במקור לקידוד | מקדמות בשל הוצאה עודפת (לחברה<br>בלבד) | סה"כ ניכויים שנוכו בחודש/ים | מקדמה עפ"י ה-% מהמחזור העסקי | ուս որո %   | הננחזור העטקי בש"ח         | חודש                       |  |  |  |  |  |  |
| 0                     |                    |                      |                                        |                             |                              |             |                            | יפאר <                     |  |  |  |  |  |  |
| 0                     | 0                  | 0                    | 0                                      | 0                           | 0                            | 0           | 0                          | פבחאר                      |  |  |  |  |  |  |
| 0                     | 0                  | 0                    | 0                                      | 0                           | 0                            | 0           | 0                          | מרץ                        |  |  |  |  |  |  |
| 0                     | 0                  | 0                    | 0                                      | 0                           | 0                            | 0           | 0                          | Rend                       |  |  |  |  |  |  |
| 0                     | 0                  | 0                    | 0                                      | 0                           | 0                            | 0           | 0                          | 0%'                        |  |  |  |  |  |  |
| 0                     | 0                  | 0                    | 0                                      | 0                           | 0                            | 0           | 0                          | 27                         |  |  |  |  |  |  |
| 0                     | 0                  | 0                    | 0                                      | 0                           | 0                            | D           | 0                          | 71                         |  |  |  |  |  |  |
| 0                     | 0                  | 0                    | 0                                      | 0                           | 0                            | D           | 0                          | 90000                      |  |  |  |  |  |  |
| 0                     | 0                  | 0                    | 0                                      | 0                           | 0                            | D           | 0                          | ספטמבר                     |  |  |  |  |  |  |
| 0                     | 0                  | 0                    | 0                                      | 0                           | 0                            | D           | 0                          | אוקטובר                    |  |  |  |  |  |  |
| 0                     | 0                  | 0                    | 0                                      | 0                           | 0                            | D           | 0                          | מבמבר                      |  |  |  |  |  |  |
| 0                     | 0                  | 0                    | 0                                      | 0                           | 0                            | D           | 0                          | דצמבר                      |  |  |  |  |  |  |

#### <u>856</u>

מסך דוח 856 מרכז בתוכו את כל האפשרויות הקשורות בניכוי במקור. מסך זה מורכב מכמה כפתורים שהם למעשה דוחות שונים לחלוטין.

#### הגדרות

מסך זה מגדיר את ההגדרות לצורכי דיווח דוח שנתי לניכוי במקור לספקים(856) ואפשרות הכנת קובץ לשידור הדיווח למס הכנסה.

| האם קיים דו"ח ידני האם קיים דו"ח משלים<br>שם עובד אחראי הפקת קובץ זמני<br>סה"כ תשלומים     |                    |                      | הגדרות דו"ח 856 |                       |                      |
|--------------------------------------------------------------------------------------------|--------------------|----------------------|-----------------|-----------------------|----------------------|
| שם עובד אחראי 🕞 הדפס דו"ח הפקת קובץ זמני 📮 הצג דו"ח 🖨 הדפס דו"ח הפקת קובץ זמני             |                    |                      |                 | האם קיים דו"ח משלים 📃 | האם קיים דו"ח ידני 📃 |
| סה"כ תשלומים                                                                               | ו"ח הפקת קובץ זמני | הצגדו"ח 🖨 הדפסדו     | •               |                       | שם עובד אחראי        |
|                                                                                            |                    |                      |                 |                       | סה"כ תשלומים         |
| סיבת הפרש יו וו שאיים יו איים יו איים יו איים יו איים יו איים יו איים יו איים יו איים איים | ובץ הפקת קובץ כספת | דו"ח שגויים 🕒 הפקת ק |                 |                       | סיבת הפרש            |

#### כפתורי הפעולה במסך זה:

- **הצג דו"ח** הצגת הנתונים שעל בסיסם יופק הדוח.
  - הדפס דוח הדפסה של הדוח המלא
- דוח שגויים בדומה לדיווח מע"מ, הצגת דוח של הרשומות השגויות. רשומות שצבועות באדום ימנעו יצירת קובץ, ורשומות הצבועות בירוק הן חריגות אבל תאפשרנה יצירת קובץ עבור כל שגיאה יוצג פירוט השגיאה. גם כאן נוכל לסמן "סמן רשומות שגויות" ו"הצג רשומות שגויות בלבד" לקבלת תוצאה זהה.
  - הפקת קובץ יצירת קובץ לשידור הדיווח למס הכנסה, אם הוגדרה מחיצת עסקים הקובץ יישמר במחיצה זו, אחרת תיפתח אפשרות לבחירת מחיצה לשמירת הקובץ
  - הכנת קובץ זמני יצירת קובץ זמני לעסק הנוכחי כדי לייצר קובץ כספת הכולל דיווח עבור מספר עסקים יחד. לאחר הכנת מספר קבצים זמניים, נבחר בהכנת קובץ כספת ונסמן את העסקים שנרצה לכלול בדיווח.

בטבלה שבמרכז המסך יופיעו הרשומות המרכיבות את הדוח השנתי, מקובצות כברירת מחדל על פי מספר ספק. עבור כל ספק יופיעו סכומי התשלום, סכומי הניכוי במקור אם נקלט כזה, התשלומים המחושבים (אם הוגדר בפרטי חשבון הספק אחוז ניכוי במקור) וההפרש בין הסכום המחושב לסכום שנקלט בפועל.

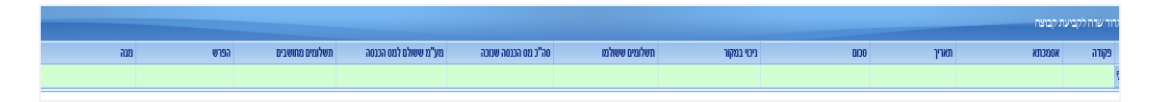

אפשר להחליט האם לכלול בדוח פקודות שבהן סכום הניכוי היה 0 ולא נרשם בפועל סכום ניכוי, כלומר להכניס לדוח את כל הפקודות שבהן חשבון ההוצאה מוגדר כחשבון עם ניכוי במקור, אבל לא נרשם בפקודת היומן סכום הניכוי 0, או לא להכניס אותן לדוח.

#### תשלומי ספק

מסך זה מאפשר לצפות בתשלומים ובניכויים שהועברו לספקים מסוימים בלבד, אחד או יותר, וכן מתאפשרת ממסך זה הפקת אישור על ניכוי מס במקור לספק. יש לבחור את הספק או הספקים הרצויים ועבורם אפשר להדפיס אישור מתאים או להדפיס את טבלת הניכויים במקור עבור הספקים הללו.

|                                                                         |              | תשלומי ספק                  |        |
|-------------------------------------------------------------------------|--------------|-----------------------------|--------|
| האם לכלול גם פקודות לספקים שניכוי במקור היה 0 ולא נרשם כל ערך בשדה זה 📃 | A croquete   | סכום התשלום                 | מספק 🔄 |
| סמן רשומות שגויות 📃                                                     |              | ניכוי מס הכנסה במקור        | עד 🕅   |
|                                                                         | אישור לספק 💞 | ניכוי המס העובר לפקיד השומה |        |
|                                                                         |              |                             |        |

#### דוח ספקים

דוח זה מציג את פרטי הספקים כפי שעודכנו בהגדרות חשבונות הספקים. אפשר לבחור בספק אחד או יותר ולהדפיס את הדוח עבורם.

| <u>דו"ח ספקים</u> |                           |       |
|-------------------|---------------------------|-------|
| הדפס דו"ח ספקים 🗟 |                           | а     |
| ·                 |                           | עד    |
|                   | ן לפי 🔘 מספר ספק 🔘 שם ספק | בזיון |

#### ניכוי במקור

מסך זה מיועד להפקת דוח ניכוי במקור תקופתי. אפשר לבחור את תקופת הדיווח, ולהציג את הדוח עבור התקופה הנבחרת, חודשי או דו חודשי. גם כאן, אפשר לבצע נעילה של הדיווח בדומה לדוח מע"מ כדי שפקודות עם תאריך מתאים לדיווח שנקלטו לאחר נעילת הדיווח לא ייכנסו לדיווח הנוכחי. כאן אין אפשרות של דחיה יזומה של הדיווח לחודש הבא כפי שקיימת במע"מ. במסך זה נוכל להדפיס גם דוח מרכז שמראה את סכומי התשלומים והניכויים לכל חודש ללא פירוט הספקים ובאופן מסוכם.

|              | במקור     | בוי ו⊃ | ביי         |   |                                                 |
|--------------|-----------|--------|-------------|---|-------------------------------------------------|
| נעילת חודש 🔓 | הדפס דו"ח | 8      | הצג דו"ח 🧯  | Ŕ | <ul> <li>חודש דו"ח</li> <li>דו מודשי</li> </ul> |
|              | דו"ח מרכז | 8      | דו"ח שגויים |   |                                                 |
|              |           |        |             |   | סינון תאריכים 🔘                                 |

#### מערכת 1000

מערכת 1000 היא מערכת של מס הכנסה המאפשרת עדכון של פרטי הספקים על פי הרישומים בנתוני מס הכנסה, מבחינת אחוז ניכוי, תוקף ניכוי וכן לוודא תקינות מספרי עוסק מורשה. יש לייצא מתוך מערכת רמפלוס קובץ של פרטי הספקים, להיכנס ולהזדהות באתר מערכת 1000 של מס הכנסה, ולטעון שם את הקובץ. לאחר הטעינה במערכת, יתקבלו שני קבצים – קובץ תקינים וקובץ שגויים, אותם נוכל לטעון בחזרה למערכת רמפלוס

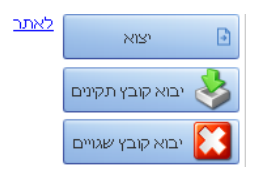

#### תשלומי לקוח

מסך זה משמש להפקת דוח ניכוי במקור על ידי לקוחות. בניגוד לניכוי במקור לספקים, דוח זה מוגבל בין תאריכים בלבד ואינו כולל דיווח תקופתי. גם כאן נוכל להדפיס דוח מרוכז שמרכז את כל פרטי הלקוחות שניכו מס במקור ואת הסכומים ששולמו ושנוכו.

| תשלומי לקוח |           |            |        |
|-------------|-----------|------------|--------|
|             | באג דנ"ם  | 01/01/2020 | מתאריך |
|             |           | 31/12/2020 | עד     |
| הדפס דו"ח   | הדפס דו"ח |            |        |

#### <u>דוח 6111</u>

הפקת דוח 6111, מתבצעת על פי קידוד החשבונות בהנהלת חשבונות לצורכי דוח 6111. במסך הפקת דוח 6111, יש למלא תחילה את הפרטים הכלליים לצורכי הדוח, ולאחר מכן, ניתן להפיק את הדוח, להפיק קובץ זמני עבור הדוח ולאחר הפקת קובץ זמני אחד או יותר, להפיק קובץ לשידור דוח 6111 למס הכנסה הכולל את הקבצים הזמניים הנבחרים.

בעת הדפסת הדוח או הפקת קובץ זמני, ייתכן ויוצג דוח שגויים למסך. דוח זה מונע את יצירת הקובץ או מדפיס דוח לא תקין, ומציג את השגיאות במבנה הדוח לעומת דרישות מס הכנסה.

#### <u>החזר בלו</u>

דוח החזר בלו מאפשר הפקת דוח עבור החזר בלו סולר לעסקים הזכאים לכך. כדי להשתמש בדוח יש לבצע תחילה מספר הגדרות. במסך הגדרות מערכת יש להגדיר במחיצת הגדרות עסק את הסימון "החזר בלו".

לאחר מכן, במסך הקמת החשבונות יש לסמן ב-V את החשבונות בגינם נדרש החזר בלו. עבור כל חשבון כזה, יש לעדכן בפרטי החשבון בלשונית פרטים נוספים את אחוז החזר הבלו המתקבל בעדו והאם מדובר בכלי רכב או בכלי צמ"ה.

| כלי רכב 💽 45.5 | החזר בלו 📝 |
|----------------|------------|
|                | שותף       |

לאחר הגדרות אלו, בעת קליטת פקודות היומן עבור קוד זה, יש לקלוט את כמות הדלק (בליטרים) עבור ההוצאה.

#### חוברת הדרכה **| מודול הנה"ח חד צידית**

| כמות | ניכוי במקור | בגדי |  |
|------|-------------|------|--|
|      |             |      |  |

לאחר הזנת כלל הנתונים, נוכל להפיק דוח החזר בלו

את הדוח מפיקים על תקופה של חודשיים לפחות, יש לבחור את התקופה להפקת הדוח, ולאחר מכן את החשבונות עליהם נרצה להפיק את הדוח (מתוך המוגדרים כמשתתפים בהחזר בלו). את הדוח נוכל להדפיס או לייצר קובץ עבור שידור למס הכנסה של בקשת החזר הבלו.

|       |   |            |   | החזר בלו |
|-------|---|------------|---|----------|
|       |   |            |   | מחודש    |
|       |   |            |   | עד       |
|       | 5 | <b>~</b>   |   | מחשבון   |
|       |   | <b>~</b>   |   | עד       |
|       |   |            |   |          |
|       |   |            |   |          |
|       |   |            |   |          |
|       |   |            |   |          |
|       |   |            |   |          |
|       |   |            |   |          |
|       |   |            |   |          |
|       |   |            |   |          |
|       |   |            |   |          |
|       |   |            | P |          |
| יציאה | Ð | יצירת קובץ |   | הדפסה 🖨  |

### ממשקים

תפריט ממשקים משמש אותנו לייבוא נתונים חדשים לתוך התוכנה, מתוך מקורות חיצוניים (למשל תוכנות אחרות) וכן לייצוא נתונים מהתוכנה, לצורך מקורות חיצוניים (תוכנות אחרות או מס הכנסה, או העברה ללקוח)

#### <u>יבוא נתונים</u>

בתת תפריט יבוא נמצא תפריט יבוא נתוני הנהלת חשבונות. מסך יבוא נתוני הנהלת חשבונות משמש אותנו כדי לייבא נתונים חדשים לתוך התוכנה.

מסך ייבוא נתוני הנהלת חשבונות מורכב ממספר לשוניות.

#### הנהלת חשבונות תקופה נוכחית

זוהי הלשונית הראשונה במסך ייבוא נתוני הנהלת חשבונות. במסך זה, נוכל לייבא נתונים לתוך תיק חדש שלא קיימים בו נתונים כלל, בלבד. כדי להוסיף נתונים לתוך תיק קיים, נשתמש בסוגי יבוא אחרים.

האפשרויות העיקריות במסך זה, לצורך הנהלת חשבונות חד צידית הן ייבוא מקובץ במבנה אחיד (רגיל או רב שנתי, בהתאם להתנהלות התוכנה שייצאה את הקובץ) וייבוא מתקבולית שהיא תוכנת הנהלת חשבונות חד צידית קודמת של לירם.

| הנהלת חשבונות 太       | יבוא חשבשבת DOS ישיר 🔵            | פרטי עסק 📝       | מחק קודי מיון קיימים 📝 |
|-----------------------|-----------------------------------|------------------|------------------------|
| <u>תקופה נוכחית</u> 💜 | יבוא משבשבת DOS הבצים במבנה הבווו | חשבומת 📝         |                        |
|                       |                                   | סוגי תנועה 🔽     |                        |
| פקודות 📩              | Access יבוא חשבשבת חלומת (O       | פקודות 🔽         |                        |
|                       | SQL יבוא חשבשבת חלומת) –          | התאמות 📝         |                        |
| חשבונות 🌄             | ירוא קורץ במרנה אחיד 🔵            | סעיפים מאזניים 📝 |                        |
|                       |                                   | קודי מיון 🔽      |                        |
| A Dr.                 | יבוא קובץ במבנה אחיד רב שנתי 🔵    | כולל תנועות 🔽    |                        |
| שירות 🏹               | יבוא מרמפלוס SQL יבוא מרמפלוס     |                  |                        |
|                       | ירוא מתקרולית 💿                   |                  |                        |
|                       |                                   |                  |                        |
|                       | בצע Þ                             |                  |                        |
|                       |                                   |                  |                        |

#### ייבוא קובץ במבנה אחיד

כדי לייבא קובץ במבנה אחיד, נבחר בייבוא קובץ במבנה אחיד (או ייבוא קובץ במבנה אחיד רב שנתי, במקרה והתוכנה שהפיקה את הקובץ מתנהלת באופן רב שנתי) ונלחץ על "בצע"

בחלון שנפתח יש לסמן את האפשרות "אני מסכים" וללחוץ על אישור, ואז נועבר לבחירת הקובץ לייבוא. הקובץ הוא קובץ בשם bkmvdata.txt שחייב להיות באותה תיקיה בה הוא שמור קובץ מתאים בשם ini.txt לאחר בחירת הקובץ ייפתח מסך להגדרת החשבונות מתוך הקובץ האחיד. יש להקפיד להגדיר במסך זה את כל ההגדרות הנוגעות לחשבונות אלו מבחינת קבוצה, חיוב במע"מ ואחוז מע"מ המוגדר עבורם. כמו כן יש להגדיר עבור חשבונות המע"מ עצמם את סוג החשבון המתאים (מע"מ תשומות, מע"מ עסקאות או מע"מ תשומות ציוד). אי מילוי הגדרות אלו עלול לגרום לכך שהנתונים שנקלטו יהיו לא תקינים.

#### ייבוא מתקבולית

לייבוא מתוכנת תקבולית של לירם, יש לסמן את האפשרות "יבוא מתקבולית" וללחוץ על "בצע", לאחר מכן יש לסמן "אני מסכים" בתיבה שנפתחת ולאשר את ההודעה. לאחר מכן ייפתח חלון יבוא מתקבולית

בחלון יבוא מתקבולית, יש להגדיר תחילה את קובץ החיבור לתוכנת תקבולית (קובץ lirreg.ini) קובץ זה צריך להיבחר על פי מיקום ההתקנה של תוכנת תקבולית, ולא על פי המיקום במחשב המקומי שגם שם הוא נמצא. לאחר מכן יש לבחור האם נרצה להקים עסק חדש באמצעות הייבוא, או לייבא נתונים לתוך העסק הנוכחי, כמו למשל להוסיף שנים.

|                                              | יבוא מתקבוליח   |
|----------------------------------------------|-----------------|
| דש 💿 יבוא לעסק נוכחי                         | יבוא לעסק ח 💿   |
| C:\Liram\Tak\lirreg.Ini                      | קובץ חיבור      |
| CCR number 🔲 🛛 Client code 🗹 Takbulit code 🗹 | Check exists by |
|                                              | עסק             |
| עד 2019 🔽 עד                                 | משנה            |
|                                              |                 |
|                                              |                 |

לאחר הגדרות אלו, אם נבחר ייבוא לעסק חדש, נוכל לסמן עסק אחד או יותר כדי לייבא אותו, ואם נבחר ייבוא לעסק נוכחי, נוכל לייבא עסק אחד בלבד לתוכו. נבחר את השנים שברצוננו לייבא, כאשר כל שנה תיפתח כתיק נפרד. התוכנה מאפשרת ייבוא החל משנת 2012 ואם ברצוננו לגשת לנתוני שנים מוקדמות יותר, יש להשתמש בתוכנת תקבולית בלבד.

לאחר בחירת העסק או העסקים לייבוא, יופיע מסך המסכם את העסקים והנישומים שנבחרו לייבוא.

יש לשים לב כי עבור עסקים שזוהו כקיימים במערכת, המערכת תאפשר לבחור האם לבצע דריסה של הנתונים הקיימים עבורם או לייצר אותם כעסקים חדשים. יש לשים לב לכך במיוחד כאשר קיימים מספר עסקים שונים עבור אותו מספר עוסק.

לאחר לחיצה על "אישור" נקבל הודעה המפרטת את מספר העסקים והנישומים שייובאו, ולאחר אישור הודעה זו, יתחיל להתבצע הייבוא. נמתין להודעה כי הייבוא הסתיים בהצלחה והעסקים יוקמו במערכת, או שהעסק הקיים במקרה של ייבוא לעסק נוכחי, יעודכן בהתאם.

#### פקודות

בלשונית פקודות נוכל לבצע ייבוא נתונים של פקודות יומן.

הייבוא העיקרי שאפשר לבצע לתוכנת הנהלת חשבונות חד צידית הינו מקובץ movein.dat, ייבוא זה מוסיף נתונים לתוך התיק הקיים ואינו פוגע בנתונים הקיימים.

ייבוא זה מתאפשר מכל תוכנה שיודעת לייצר קובץ מסוג זה, (תוכנת הנהלת חשבונות, תוכנת הפקת חשבוניות וקבלות ותוכנות משגורת).

בלחיצה על ייבוא Movein.dat נראה את האפשרויות הבאות:

- ייבוא קובץ רגיל •
- ייבוא קובץ לפי פרמטרים
  - ייבוא קובץ פרמטרים

ייבוא קובץ רגיל מאפשר ייבוא של קובץ בפורמט מוגדר מראש על פי הגדרת מפתחי הקובץ. ייבוא קובץ לפי פרמטרים הוא ייבוא גמיש יותר, המחייב ייבוא של קובץ הפרמטרים לפני ביצוע הייבוא בפועל.

כדי לדעת אם נדרש ייבוא לפי פרמטרים או לא, אפשר לבדוק האם התקבל יחד עם הקובץ לייבוא קובץ בשם movein.prm שהוא קובץ הפרמטרים, או לנסות לייבא את הקובץ כקובץ רגיל, ולראות האם מתקבלת הודעת שגיאה.

אם קיים קובץ פרמטרים יש לייבא אותו תחילה באמצעות בחירה בייבוא קובץ פרמטרים, ולאחר מכן בחירת קובץ moven.prm. לאחר ייבוא קובץ זה, נבחר בייבוא קובץ לפי פרמטרים ואז נוכל לייבא את קובץ movein.dat

אם אין קובץ פרמטרים או הוא לא נדרש, נבחר בייבוא קובץ רגיל, ונבחר בקובץ movein.dat אם אין קובץ פרמטרים או הוא לא

מסך ייבוא הקבצים זהה לייבוא קובץ לפי פרמטרים או לייבוא קובץ רגיל.

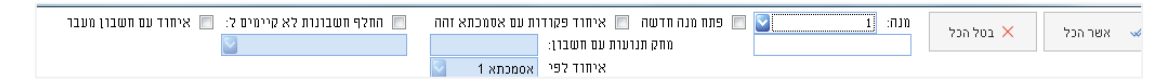

במסך ייבוא הקובץ, נוכל לבצע את הפעולות הבאות: לבחור לאיזו מנה ייובאו פקודות היומן, מתוך רשימת המנות הפתוחות או לפתוח מנה חדשה עבורן, להגדיר כי חשבונות לא מוגדרים הנמצאים בקובץ יעברו אוטומטית לחשבון אחר (לדוגמא במקרה שבו יש לקוחות רבים שלא מעניינים אותנו ונרצה להעביר את התנועות שלהם לחשבון אחד של לקוחות כלליים)

אפשר לסמן האם לבצע איחוד פקודות עם אסמכתא זהה, שפירושה שבמקרה ובקובץ נמצאות מספר שורות בעלות אסמכתא זהה, תיוצר פקודה מפורטת שכוללת בתוכה את כל השורות הללו.

בטבלה שמתחת לאפשרויות, יופיעו כל פקודות היומן הכלולות בקובץ. אפשר לסמן אילו פקודות נרצה לייבא ולייבא אותן.

אם אחד או יותר מהשדות מופיע כג'יבריש, יש להיכנס מחדש לייבוא ולסמן "גרסא/קידוד "DOS או לבטל סימון זה אם הוא מסומן.

כמו כן, אם השדות מופיעים בעברית הפוכה, אפשר לבחור בלחיצה ימנית באפשרות "הפוך שדות טקסט" לסידור השדות בהתאם.

#### חשבונות

לשונית חשבונות משמשת לייבוא אינדקס החשבונות לעסק ולתיק הנוכחי, וכן מאפשרת ייבוא מאקסל של חשבונות או פקודות.

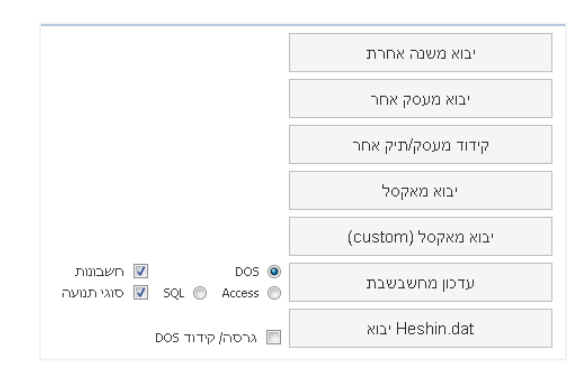

#### האפשרויות במסך זה:

- ייבוא משנה אחרת אם בעת פתיחת התיק לא בוצע מעבר שנה, או שנרצה לייבא את אינדקס החשבונות משנה אחרת, נבחר באפשרות זו, נבחר בשנה ממנה נרצה לייבא את האינדקס ונאשר את הייבוא.
  - אם קיימים כבר חשבונות בעלי מפתח חשבון זהה הם לא ייובאו מחדש ותינתן הודעה בהקשר לכך.
- ייבוא מעסק אחר אם נפתח עסק חדש או שנרצה לייבא לעסק קיים אינדקס חשבונות מעסק אחר-יש לבחור באפשרות זו, לבחור את העסק והתיק ממנו נרצה לייבא את האינדקס, ונוכל לייבא ממנו את האינדקס בהתאם.
- גם כאן אם קיימים כבר חשבונות בעלי מפתח חשבון זהה הם לא ייובאו מחדש ותינתן הודעה בהקשר לכך.
  - קידוד מעסק/תיק אחר מאפשר את ייבוא עץ הקידוד וקידוד החשבונות (שיוך החשבונות לקבוצות ולדוחות) מעסק או תיק אחר.
- בבחירת אפשרות זו, נבחר האם נרצה לשחזר עץ קידוד (מבנה הדוחות) מעסק אחר או מתבנית קבועה,
   וכן אם נרצה לייבא את הקידוד מעסק או מתיק קיים, נבחר את העסק והתיק הרצויים ונלחץ על אישור
   לביצוע השינוי.
  - ייבוא מאקסל בחירה באפשרות זו מאפשרת ייבוא מקובץ אקסל על פי תבנית קבועה שניתן לקבל מחברת לירם, של חשבונות לעסק, וכן של פקודות יומן (למרות שמדובר בלשונית חשבונות, ייבוא פקודות יומן מקובץ אקסל מתבצע ממקום זה).
- ייבוא קובץ הפאפאר ייבוא מקובץ בפורמט קבוע של נתוני חשבונות. בייבוא קובץ heshin.dat יש heshin.dat מאפשר ייבוא מקובץ בפורמט קבוע של נתוני חשבונות. בייבוא קובץ heshin.dat לבצע תחילה ייבוא קובץ פרמטרים ייבוא קובץ בשם heshin.prm המגדיר את מבנה קובץ heshin.dat לאחר מכן יש לבחור בייבוא קובץ לפי פרמטרים ולבחור בקובץ heshin.dat שנבחר.
  - גם כאן, אם שמות החשבונות מופיעים בגיבריש יש לנסות לייבא מחדש עם סימון גרסא קידוד DOS או לבטל סימון זה אם קיים.

יש לשים לב כי ייבוא קובץ מסוג זה, עלול לדרוס חשבונות קיימים אם מפתח החשבון משמש חשבון אחר. בעת הייבוא יש להקפיד לסמן רק את החשבונות שאכן נרצה לייבא כדי למנוע זאת.

#### <u>יצוא</u>

מסך יצוא בתפריט ממשקים, מאפשר יצוא של נתוני התוכנה לגורמים חיצוניים. האפשרויות המרכזיות במסך זה:

|                                   |              |                                      |                                   | יצוא מאזן.               |
|-----------------------------------|--------------|--------------------------------------|-----------------------------------|--------------------------|
|                                   |              |                                      |                                   | יצוא לקובץ ריבית רעיונית |
|                                   |              | D                                    | גרסה/ קידוד 05 📃<br>גרסה מקוצרת 📃 | יצוא Movein. dat         |
| C:\OPENFRMT\35464575.20 C:\ 💟 :)) | בחר כוו<br>ס | 01/01/2019 🔄 ממנה<br>31/12/2019 🔽 עד | הכל מתאריך 📃<br>עד                | יצוא לקובץ במבנה אחיד    |
|                                   |              |                                      |                                   | יצוא למסב                |
|                                   |              |                                      |                                   | יצוא Heshin.dat          |
|                                   |              |                                      |                                   | יצוא לרמניהול            |
|                                   |              |                                      |                                   | יצוא תעודות Movein.dat   |

ייצוא movein.dat – מאפשר ייצוא קובץ בפורמט פקודות יומן קבוע, אפשר לבחור האם לייצר גרסא מקוצרת או מפורטת של הקובץ והאם לייצר קובץ בגרסא/קידוד DOS לפי צורכי מקבל הקובץ. לאחר מכן יש לבחור במסך שנפתח את המנות או הפקודות שנרצה לייצא ולבצע את הייצוא. בעת הייצוא נישאל היכן ברצוננו לשמור את הקובץ המיוצא.

**יצוא לקובץ במבנה אחיד** – יצוא נתוני התוכנה מתוך מנות סגורות בלבד, וכן חשבונות ופרטי העסק לקובץ במבנה אחיד. אפשר לבחור האם לייצא את כל הנתונים או לפי חתך תאריכים או מנות, וכן באיזה כונן יישמר הקובץ. לאחר הייצוא תתקבל הודעה שתפרט את הנתיב ושם הקובץ שנוצר.

heshin.dat יצוא אינדקס החשבונות לקובץ – heshin.dat יצוא

**יצוא לרמניהול** – יצוא נתוני דוח רווח והפסד לתוכנת רמניהול הישנה של לירם – לצורך שימוש באפשרות זו יש להגדיר בפרטי העסק בלשונית פרטים נוספים את מיקום קובץ חיבור לרמניהול (קובץ Lirreg) וכן את מספרו של העסק ברמניהול.

### הגדרות

תפריט הגדרות כולל בתוכו אפשרויות רבות ושונות של הגדרות התוכנה, וכאן נתייחס רק לשימושיות שביניהן עבור לקוחות רמפלוס להנהלת חשבונות חד צידית.

#### <u>ניהול</u>

בתפריט ניהול, האפשרויות הרלוונטיות הן:

- גיבוי/שחזור- מאפשר ביצוע גיבוי נתוני התוכנה באופן מלא או של חלק מהעסקים, וכן שחזור של עסקים מתוך גיבוי קיים.
  - בחירת מודולים- מאפשר ניהול הרשאות המחשב מבחינת מודולי העבודה במערכת רמפלוס
    - מחיקת עסק
  - הגדרות שליחת דוא"ל- להגדרת כתובת הדוא"ל ממנה יישלחו מסמכים המופקים מהתוכנה

#### גיבוי

כדי לבצע גיבוי של עסק בודד, אפשר להיכנס לרשימת העסקים ולבחור בלחיצה ימנית על העסק באפשרות "גיבוי עסק". כדי לבצע גיבוי של עסק אחד או יותר, ולבחור את העסקים שנרצה לגבות, יש להיכנס לתפריט הגדרות - ניהול -גיבוי/שחזור- גיבוי

|                                                                                                    | גיבוי בסיס נתונים ראשי היו |                         |                       | ובל 🗙 בסל הכל                                                                                                    | anna 🤟 |
|----------------------------------------------------------------------------------------------------|----------------------------|-------------------------|-----------------------|----------------------------------------------------------------------------------------------------|--------|
| No.         No.         No.         No.         No.           0         0         0         0         0         0         0         0         0         0         0         0         0         0         0         0         0         0         0         0         0         0         0         0         0         0         0         0         0         0         0         0         0         0         0         0         0         0         0         0         0         0         0         0         0         0         0         0         0         0         0         0         0         0         0         0         0         0         0         0         0         0         0         0         0         0         0         0         0         0         0         0         0         0         0         0         0         0         0         0         0         0         0         0         0         0         0         0         0         0         0         0         0         0         0         0         0         0         0         0         <                                                                                                    |                            |                         | עסקים                 |                                                                                                    |        |
| Image: Source (Section (Section (Sectin (Section (Section (Section (Section (Section (S    |                            | שם מיסד נתונים          | .2.                   | 90 UG                                                                                                    | 202    |
| Preds. Jam (21, 105)         Charles         Charles <td></td> <td></td> <td></td> <td></td> <td>11</td>                                                                                                    |                            |                         |                       |                                                                                                    | 11     |
| Required, 201, 101     101     101       Required, 101, 101     101     101       Required, 101, 101     103     100       Required, 101, 101     103     100       Required, 101, 101     101     101       Required, 101, 101     101     101       Required, 101, 101     101     100       Req                                                                                                    |                            | Ramplus Lizam 081, 1065 |                       | רדיקה                                                                                                    |        |
| ● (************************************                                                                                                    |                            | Ramplus Lizam DB1 1135  | 3245024               | משרד אדלר                                                                                                    |        |
| ۱۹         ۱۹         ۱۹         ۱۹         ۱۹         ۱۹         ۱۹         ۱۹         ۱۹         ۱۹         ۱۹         ۱۹         ۱۹         ۱۹         ۱۹         ۱۹         ۱۹         ۱۹         ۱۹         ۱۹         ۱۹         ۱۹         ۱۹         ۱۹         ۱۹         ۱۹         ۱۹         ۱۹         ۱۹         ۱۹         ۱۹         ۱۹         ۱۹         ۱۹         ۱۹         ۱۹         ۱۹         ۱۹         ۱۹         ۱۹         ۱۹         ۱۹         ۱۹         ۱۹         ۱۹         ۱۹         ۱۹         ۱۹         ۱۹         ۱۹         ۱۹         ۱۹         ۱۹         ۱۹         ۱۹         ۱۹         ۱۹         ۱۹         ۱۹         ۱۹         ۱۹         ۱۹         ۱۹         ۱۹         ۱۹         ۱۹         ۱۹         ۱۹         ۱۹         ۱۹         ۱۹         ۱۹         ۱۹         ۱۹         ۱۹         ۱۹         ۱۹         ۱۹         ۱۹         ۱۹         ۱۹         ۱۹         ۱۹         ۱۹         ۱۹         ۱۹         ۱۹         ۱۹         ۱۹         ۱۹         ۱۹         ۱۹         ۱۹         ۱۹         ۱۹         ۱۹         ۱۹         ۱۹         ۱۹         ۱۹         ۱۹         ۱۹                                                                                                            |                            | Ramplus Lizam DB1 1136  | 32219790              | לאת פרידמן                                                                                                    |        |
| الالج         المجاهر المجاهر المجاهر المجاهر المجاهر المجاهر المجاهر المجاهر المجاهر المجاهر المجاهر المجاهر المجاهر المجاهر المجاهر المجاهر المجاهر المجاهر المجاهر المجاهر المجاهر المجاهر المجاهر المجاهر المجاهر المجاهر المجاهر المجاهر المجاهر المجاهر المجاهر المجاهر المجاهر المجاهر المجاهر المجاهر المحاف المحاف الم             |                            | Ramphis Lizam DB1 1137  | 123                   | upa                                                                                                    |        |
| <ul> <li></li></ul>                                                                                                    |                            | Ramplus Lizam DB1 1138  | 7916513               | 101<br>001 840 - GOIDOL                                                                                                    |        |
|                                                                                                    |                            | Ramphis Lizam DB1_1139  | 3202032               | מרידת מיכאל-איני תם                                                                                                    |        |
| Barkel, Jon, 20, 114       \$110007       000 (190) (190) (190) (190) (190)         Barkel, Jon, 20, 116       11       11         Barkel, Jon, 20, 116       11       000 (190) (190) (190) (190)         Barkel, Jon, 20, 116       110       010 (190) (190) (190) (190) (190)         Barkel, Jon, 20, 116       110       010 (190) (190)                                                                                                    |                            | Ramplus Lizam DB1_1140  |                       | יינוא אמד                                                                                                    |        |
| ۱         ۱         ۱         ۱         ۱           ۱         ۱         ۱         ۱         ۱         ۱         ۱         1         1         1         1         1         1         1         1         1         1         1         1         1         1         1         1         1         1         1         1         1         1         1         1         1         1         1         1         1         1         1         1         1         1         1         1         1         1         1         1         1         1         1         1         1         1         1         1         1         1         1         1         1         1         1         1         1         1         1         1         1         1         1         1         1         1         1         1         1         1         1         1         1         1         1         1         1         1         1         1         1         1         1         1         1         1         1         1         1         1         1         1         1         1                                                                                                    |                            | Ramphis Liram DB1 1143  | 511236317             | יצל גרות ארות (1987) בעלמ                                                                                                    |        |
| 11     11     11       11     11     11       11     11     11       11     11     11       11     11     11       11     11     11       11     11     11       11     11     11       11     11     11       11     11     11       11     11     11       11     11     11       11     11     11       11     11     11       11     11     11       11     11     11       11     11     11       11     11     11       11     11     11       11     11     11       11     11     11       12     11     11       13     11     11       14     11     11       15     11     11       16     11     11       17     11     11       18     11     11       15     11     11       16     11     11       17     11     11       18     11     11       18     <                                                                                                    |                            | Ramplus Lizam DB1_1144  |                       | שעכת ובוכא                                                                                                    |        |
| Seek_Lyn_11/16     511170%     0'0' 3'2'       Reek_Lyn_11/16     5151222     0'0' 3'2'       Reek_Lyn_11/16     5151222     0'0' 3'2'       Reek_Lyn_11/16     5151222     0'0' 3'2'       Reek_Lyn_11/16     51707%     0''''       Reek_Lyn_11/17     0''''''''''''''''''''''''''''''''''''                                                                                                    |                            | Ramphie Liram DB1 1145  | 111                   | פאות תדא                                                                                                    |        |
| ۱۹۹۹         ۱۹۹۹         ۱۹۹۹         ۱۹۹۹         ۱۹۹۹         ۱۹۹۹         ۱۹۹۹         ۱۹۹۹         ۱۹۹۹         ۱۹۹۹         ۱۹۹۹         ۱۹۹۹         ۱۹۹۹         ۱۹۹۹         ۱۹۹۹         ۱۹۹۹         ۱۹۹۹         ۱۹۹۹         ۱۹۹۹         ۱۹۹۹         ۱۹۹۹         ۱۹۹۹         ۱۹۹۹         ۱۹۹۹         ۱۹۹۹         ۱۹۹۹         ۱۹۹۹         ۱۹۹۹         ۱۹۹۹         ۱۹۹۹         ۱۹۹۹         ۱۹۹۹         ۱۹۹۹         ۱۹۹۹         ۱۹۹۹         ۱۹۹۹         ۱۹۹۹         ۱۹۹۹         ۱۹۹۹         ۱۹۹۹         ۱۹۹۹         ۱۹۹۹         ۱۹۹۹         ۱۹۹۹         ۱۹۹۹         ۱۹۹۹         ۱۹۹۹         ۱۹۹۹         ۱۹۹۹         ۱۹۹۹         ۱۹۹۹         ۱۹۹۹         ۱۹۹۹         ۱۹۹۹         ۱۹۹۹         ۱۹۹۹         ۱۹۹۹         ۱۹۹۹         ۱۹۹۹         ۱۹۹۹         ۱۹۹۹         ۱۹۹۹         ۱۹۹۹         ۱۹۹۹         ۱۹۹۹         ۱۹۹۹         ۱۹۹۹         ۱۹۹۹         ۱۹۹۹         ۱۹۹۹         ۱۹۹۹         ۱۹۹۹         ۱۹۹۹         ۱۹۹۹         ۱۹۹۹         ۱۹۹۹         ۱۹۹۹         ۱۹۹۹         ۱۹۹۹         ۱۹۹۹         ۱۹۹۹         ۱۹۹۹         ۱۹۹۹         ۱۹۹۹         ۱۹۹۹         ۱۹۹۹         ۱۹۹۹         ۱۹۹۹         ۱۹۹۹         ۱۹۹۹۹         ۱۹۹۹۹         ۱۹۹۹۹                                                                                                    |                            | Dampher Lines DR1 1146  | E10172604             | 2000 and 2000                                                                                                    |        |
| الله         الله         الله <t< td=""><td></td><td>Rampho_Gram_001_1147</td><td>5555765</td><td>1944 avas<br/>1993 av</td><td></td></t<>                                                                                                    |                            | Rampho_Gram_001_1147    | 5555765               | 1944 avas<br>1993 av                                                                                                    |        |
| ستان المراجع         ستان المراجع           المراجع         المراجع           المراجع         المراجع           المراجع <td></td> <td>Danobe Lines DB1 1149</td> <td>E1472273</td> <td>point to</td> <td></td>                                                                                                    |                            | Danobe Lines DB1 1149   | E1472273              | point to                                                                                                    |        |
| المعلى العراقي         المعلى العراقي           المعلى العراقي         المعلى العراقي           المعلى العراقي <t< td=""><td></td><td>Ramples_tran_001_1140</td><td>51967666<br/>EF7840645</td><td>5000 Participante - 19 San</td><td></td></t<>                                                                                                    |                            | Ramples_tran_001_1140   | 51967666<br>EF7840645 | 5000 Participante - 19 San                                                                                                    |        |
| ا در درمی         ا در درمی         ا درمی         ا درمی         ا درم         ا درمی         ا درمی                                                                                                    |                            | Panolus Liram 081 1150  | 22737898              |                                                                                                    |        |
| Barkk_Dar, 23, 125                                                                                                    |                            | Ramples_tran_001_1150   | 522737094             | District of the second second s                                                                                                    |        |
| المرابق         الرابقريم المرابق           المرابق         الرابقريم المرابق           المرابق         الرابقريم المرابق           المرابق         الرابقريم المرابق           المرابق         الرابقريم المرابق           المرابق         الرابقريم المرابق           المرابق         الرابقريم المرابق           المرابق         المرابق           المرابق                                                                                                    |                            | Pamplus_tran_001_1152   | 35746570              | איז גנטים                                                                                                    |        |
| Baski, Jong 20, 105         100         100         100         100         100         100         100         100         100         100         100         100         100         100         100         100         100         100         100         100         100         100         100         100         100         100         100         100         100         100         100         100         100         100         100         100         100         100         100         100         100         100         100         100         100         100         100         100         100         100         100         100         100         100         100         100         100         100         100         100         100         100         100         100         100         100         100         100         100         100         100         100         100         100         100         100         100         100         100         100         100         100         100         100         100         100         100         100         100         100         100         100         100         100         100                                                                                                    |                            | Ramples_pran_po1_1152   | 51677272              | WE WE REAL                                                                                                    |        |
|                                                                                                    |                            | Damples_train_001_1155  | 1000                  | 10000 0000                                                                                                    |        |
| سوسی         سوسی         سوسی <t< td=""><td></td><td>Ramples_pran_pos_1104</td><td>1000</td><td>10000 CHC</td><td></td></t<>                                                                                                    |                            | Ramples_pran_pos_1104   | 1000                  | 10000 CHC                                                                                                    |        |
|                                                                                                    |                            | Camples_train_061_1155  | 9040                  | 2010/00                                                                                                    |        |
| سیسی (السیال)         سیسی (السیال)         سیسی (ال                                                                                                    |                            | Ramples_pran_per_rree   | 2017                  | 201710 201710 200000000000000000000000000000000 |        |
|                                                                                                    |                            | Camples_tran_081_1157   | 2000                  | 20013 9311 1019                                                                                                    |        |
| ۱۰۰۰۰۰۰۰۰۰۰۰۰۰۰۰۰۰۰۰۰۰۰۰۰۰۰۰۰۰۰۰۰۰۰۰۰                                                                                                    |                            | Ramples_tran_per_tree   | 70                    | 219091                                                                                                    |        |
| ماهی ایرایی ایران         ماهی ایرایی ایران         ماهی ایران         ماهی ایران                                                                                                    |                            | Camples_tran_081_1169   | 1630                  | - P P H P P P                                                                                                    |        |
| ۱۹۹۹ (Jack) (Jack) (    |                            | Ramples_tran_001_1100   | 60                    | 2000<br>                                                                                                    |        |
| مار المرابي         ماريس (مرابي)         ماريس (مرابي)         ماريس (مر                                                                                                    |                            | Ramplus_uram_001_1161   | 1                     | V BR TBUDR II                                                                                                    |        |
| سللمان         سللمان         سللمان<                                                                                                    |                            | Ramples_tran_001_1162   | 000000000             |                                                                                                    |        |
| ماهی ایمار ایمار ا<br>مامار ایمار ایمار ایمار ایمار ایمار ایمار ایمار ایمار ایمار ایمار ایمار ایمار ایمار ایمار ایمار ایمار ایمار ایمار ایمار ایمار ایمار ایمار ایمار ایمار ایمار ایمار ایمار ایمار ایمار ایمار ایمار ایمار ایمار ایمار ایمار ایمار ایمار ایمار |                            | Ramplus_uram_001_1105   | 122463523             | P II M D D D                                                                                                    |        |
|                                                                                                    |                            | Ramples_tram_be1_1166   | 89301                 | ayan<br>madaha                                                                                                    | -      |
|                                                                                                    |                            | Ramplus_uram_001_1167   | 09019                 | PO AM                                                                                                    |        |
|                                                                                                    |                            | Kampids_uram_bes_tree   | 210                   | 131013                                                                                                    | -      |
|                                                                                                    |                            |                         | נישומים מקושרים       |                                                                                                    |        |
|                                                                                                    |                            |                         | .1.D                  | עם גישום                                                                                                    | ากอ    |
|                                                                                                    |                            |                         |                       |                                                                                                    | M      |
|                                                                                                    |                            |                         |                       |                                                                                                    |        |
|                                                                                                    |                            |                         |                       |                                                                                                    |        |
|                                                                                                    |                            |                         |                       |                                                                                                    |        |
|                                                                                                    |                            |                         |                       |                                                                                                    |        |
|                                                                                                    |                            |                         |                       |                                                                                                    |        |
|                                                                                                    |                            |                         |                       |                                                                                                    |        |
|                                                                                                    |                            |                         |                       |                                                                                                    |        |
|                                                                                                    |                            |                         |                       | נגיבוי 🕲 סגור                                                                                                    | har) 🕨 |

במסך זה נראה את רשימת העסקים הקיימים בתוכנה, ונוכל לסמן אילו מהם נרצה לגבות. לביצוע הגיבוי בפועל נלחץ על "בצע גיבוי".

הגיבוי יישמר במחיצה שהוגדרה במסך הגדרות מערכת לשונית הגדרות משרד כמחיצת גיבוי. אם לא הוגדרה מחיצה כזאת, התוכנה תשאל להיכן לשמור את הגיבוי. יש להקפיד לשים לב כי הגיבוי חייב להישמר למחיצה בה מותקן שרת ה-SQL, כלומר אם התוכנה מותקנת על שרת, מחיצת הגיבוי חייבת להיות בשרת.

|                                   |                     |        |              |               | הגדרות מערכת |
|-----------------------------------|---------------------|--------|--------------|---------------|--------------|
| הגדרות פס זהב                     | הגדרות Business Net | מסמכים | הגדרות תבנית | הגדרות משרד 録 | הגדרות עסק   |
| <u>הגדרות נשרד</u><br>מחיצת גיבוי |                     |        |              |               | מחיצת גיבוי  |
|                                   |                     |        |              |               | מחיצת גיבוי  |

כמו כן, אין אפשרות מבחינה טכנית לגבות למחיצה שהיא תלוית משתמש כמו תיקיית מסמכים או שולחן העבודה.

אפשר להשתמש באפשרות גיבוי כללי כדי לגבות את כלל הנתונים של עסקים ונישומים בתוכנה. גם גיבוי זה יישמר באותה מחיצת גיבוי.

#### שחזור

לביצוע שחזור ניכנס ולתפריט הגדרות – ניהול – שחזור. נבחר את הקובץ שברצוננו לשחזר, גם קובץ זה צריך להיות שמור על גבי השרת בו מותקנת התוכנה.

בעת ביצוע שחזור לעסק, יש לבחור אם נרצה לבצע שחזור מעל עסק קיים, שפירושו דריסת נתוני העסק והחלפתם בנתונים מהשחזור, או שחזור מעל עסק ריק שמשמעותו יצירת עסק חדש על בסיס הנתונים הקיימים בגיבוי.

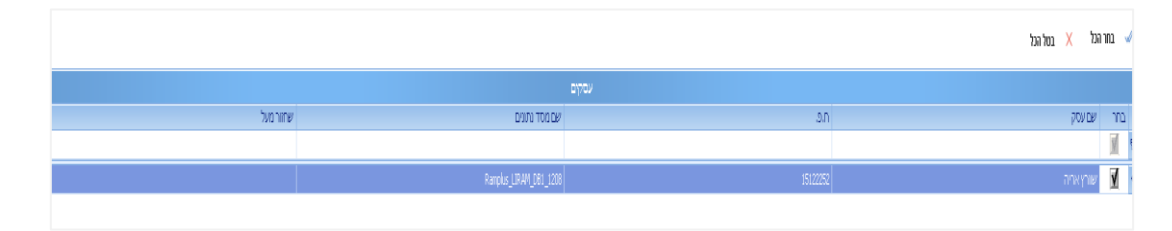

#### מחיקת עסק

מחיקת עסק משמעותה מחיקת כל נתוני העסק לכל השנים, ומחיקת העסק מרשימת העסקים. לפני מחיקת עסק מתבצע גיבוי אוטומטי של העסק הנמחק למקרה של מחיקה שגויה. אם נבחרה מחיצת גיבוי הגיבוי יישמר אליה, ואם לא נבחרה התוכנה תשאל לאן לשמור את הגיבוי.

#### <u>הגדרות מערכת</u>

מסך הגדרות מערכת כולל בתוכו את הגדרות המערכת הכלליות, וכולל בתוכו מספר לשוניות.

#### הגדרות עסק

הגדרות אלו הן הגדרות כלליות עבור העסק הנוכח. הגדרות חשובות בלשונית זו:

- מחיצת עסקים הגדרת המחיצה אליה יישמרו קבצים שמיוצאים מהעסק (874, ו-856)
- קובץ חיבור לרמניהול במידה ונרצה להעביר נתוני רווח והפסד לתוכנת רמניהול הישנה של לירם
  - החזר בלו סימון האם העסק מדווח החזר בלו (פירוט בפרק המתאים)

#### חוברת הדרכה **| מודול הנה"ח חד צידית**

| הגדרות פס זהב | הגדרות Business Net | מסמכים | הגדרות תבנית | הגדרות משרד 🞎 | הגדרות עסק 🝺         |
|---------------|---------------------|--------|--------------|---------------|----------------------|
|               |                     | נטק    | הגדרות       |               |                      |
|               |                     |        |              |               | מחיצת עסקים          |
|               |                     |        |              | - 🔘 קודי מיון | קידוד לפי 💿 עץ קידוז |
| -             |                     |        |              |               | מחיצה אחרת           |
|               |                     |        |              |               | אסמכתא נומרי 📃       |
|               |                     |        |              |               | קובץ חיבור לרמניהול  |
|               |                     |        |              |               | עריכת דוחות 📃        |
|               |                     |        |              |               | החזר בלו 🔽           |

#### הגדרות משרד

ההגדרות בלשונית זו רלוונטיות עבור כל המערכת ולא רק עבור העסק הנוכחי. הגדרות עיקריות כאן:

- מחיצת גיבוי הגדרת המחיצה אליה יישמרו קבצי גיבוי מתוך התוכנה
- פרטי המסייע פרטים כלליים של המשרד שיכולים להופיע בדוחות השונים תחת פרטי המסייע
   בהפקת הדוח

| הגדרות פס זהב | הגדרות Business Net | מסמכים           | הגדרות תבנית        | 🔉 הגדרות משרד      | הגדרות עסק   | P     |
|---------------|---------------------|------------------|---------------------|--------------------|--------------|-------|
|               |                     | <u>דד</u>        | <u>הגדרות מס</u>    |                    |              |       |
|               |                     |                  |                     |                    | ד גיבוי      | מחיצו |
|               |                     |                  |                     |                    |              |       |
|               |                     |                  |                     |                    |              |       |
|               |                     | 43491588         | מספר עוסק מורשה: 🛲  | לירם               | שם המשרד:    |       |
|               | השרון               | י): הבנים 14 הוד | כתובת (כולל מיקוד 🔯 | דניאל              | שם המסייע/ת: | 2     |
|               |                     | 09-7624444       | מספר טלפון: 🔍       | בודק               | מקצוע:       | 3     |
|               |                     |                  |                     | daniel.r@liram.com | מייל מייצג:  | @     |
|               |                     |                  |                     |                    |              |       |

#### נספח – הנהלת חשבונות חד צידית לעורכי דין וחקלאים

התוכנה מאפשרת הגדרה והפקת דוחות מיוחדים עבור עסקים מסוג עורך דין ועסק חקלאי. כדי להגדיר את העסק כעורך דין או כחקלאי, נגדיר בפרטי העסק אופי עיסוק של עורך דין או של חקלאי בהתאם לצורך. עבור עסק מסוג עורך דין , יש להגדיר עבור כל חשבון לאיזה ענף הוא שייך. האם מדובר בתקבול או בתשלום עבור שכר טרחה, פקדון, הוצאות לקוח או נוטריוניות. כמו כן יש להגדיר את הלקוחות עבור עורך דין.

בתפריט קליטה – תצוגה, הדפסת הדוח תאפשר בחירה בין הדפסת מספר דוחות הרלוונטיים עבור עורך דין. תקבולים, תשלומים, תקבולים ותשלומים וכרטסת לקוחות המפרטת את יתרות הלקוחות בהתאם לתקבולים ולתשלומים בגינם בענפים השונים.

| ⇒]                 |
|--------------------|
| נא לבחור סוג דו"ח  |
|                    |
| ס תקבולים 🍥        |
| תשלומים 🕥          |
| 🔿 תקבולים ותשלומים |
| כרטסת 🕥            |
| הדפסת מנות 💿       |
| אישור 🔕 ביטול 🥥    |

כמו כן, עבור עסק של עורך דין בלבד, אפשר במסך ייבוא נתונים – ייבוא נתוני הנהלת חשבונות, לבצע עדכון יתרות פתיחה בלשונית פקודות לעדכון יתרות הלקוחות מהשנה הקודמת לשנה הנוכחית.

בהנהלת חשבונות חד צידית עבור חקלאי, אפשר להוסיף בקליטת פקודות היומן שדה מוצרים, כדי לקלוט דוח רווח והפסד בהתאם לענפים/מוצרים המתאימים. כאשר מוסיפים מוצרים אפשר גם לקלוט בפקודות יומן את הכמות של המוצר הרצוי.

כדי להקים מוצר חדש, נלחץ על סמל ה+ בעמודות מוצרים ונקים את המוצר.

בדוח רווח והפסד, נוכל לבחור הצגת דוח לפי מוצרים ובהדפסת הדוח עבור כל מוצר יוצג בנפרד, כענף נפרד.